# HALT-C Data Management System Reports

| . Introduction2                          | I. Introdu  |
|------------------------------------------|-------------|
| I. Reports4                              | II. Report  |
| A. Patient Visit Related Reports4        | A. Pat      |
| B. Clinical Reports12                    | B. Clir     |
| 1. Trial Meds:12                         | 1.          |
| 2. AEs13                                 | 2.          |
| 3. Labs                                  | 3.          |
| 4. Ishak Scores17                        | 4.          |
| 5. Clinical Outcome17                    | 5.          |
| 6. Medications Report:17                 | 6.          |
| 7. Death Report:                         | 7.          |
| C. Trial Status Reports                  | C. Tria     |
| D. Data Management Reports21             | D. Dat      |
| E. Tracking Reports24                    | E. Tra      |
| II. Virology Lab Reports                 | III. Virolo |
| V. Ancillary Studies Reports27           | IV. Ancill  |
| A. Immunology/Virology Ancillary Study28 | A. Imn      |
| B. QLFT Ancillary Study                  | B. QLI      |
| /. Site Map                              | V. Site M   |

### I. Introduction

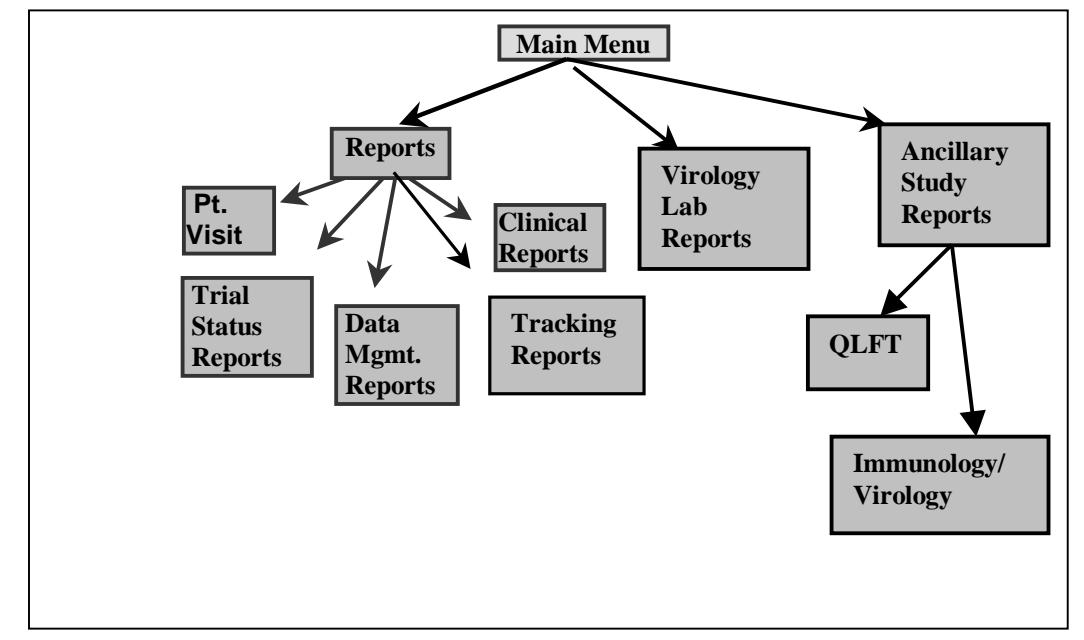

Site reports related to the HALT-C Main Trial are run from the Reports portion of the Data Management System (DMS) as one of the options on the Main Menu. Under **Reports**, there are five sub-menus, each of which contains a list of reports that can be run in the DMS:

- Patient Visit Related Reports
- Clinical Reports
- Trial Status Reports
- Data Management Reports
- Tracking Reports

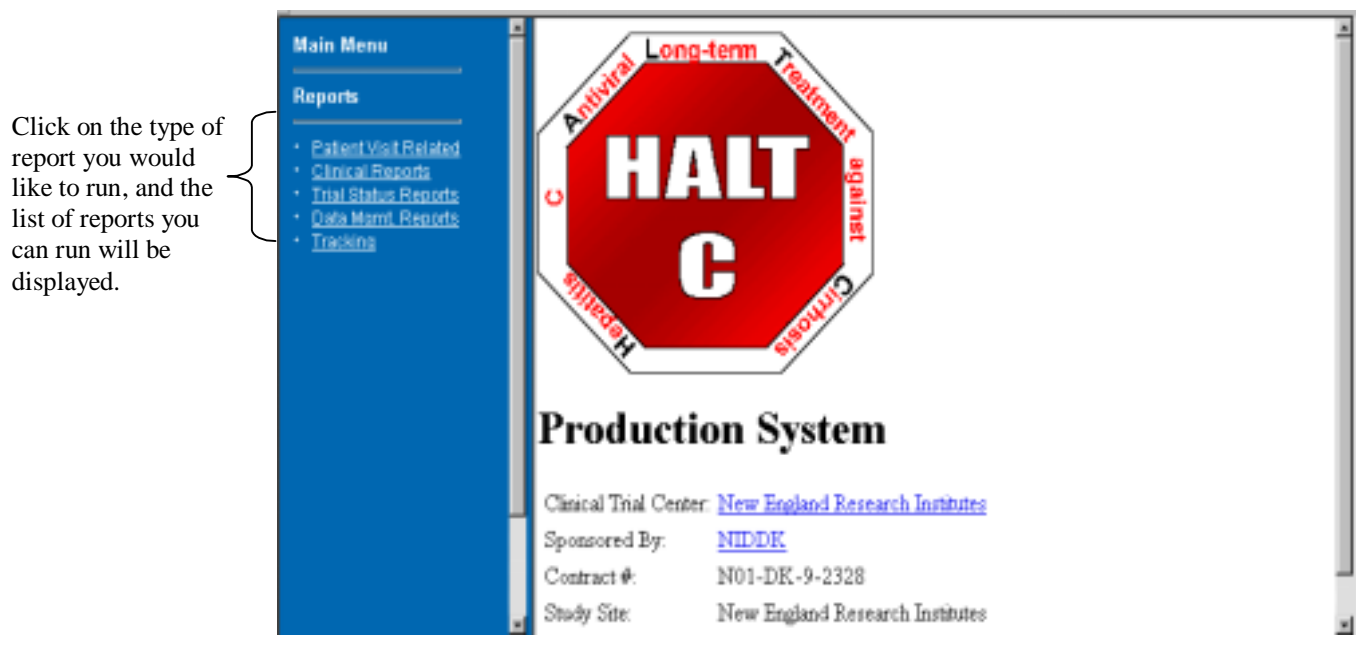

Each of these types of reports will be discussed below. Additional reports will be developed as needed during the trial.

| C.6: DMS | Reports |
|----------|---------|
|----------|---------|

Virology Lab reports related to the Main Trial are run from the Virology Lab Reports submenu item.

Reports related to the Immunology/Virology or QLFT Ancillary studies are available from the **AS Reports** submenu item. Note that you will be able to see these reports only if your clinical center participates in these Ancillary Studies.

At the top of each report, there are icons for both printing the report and exiting the report (returning to the report menu screen).

| <b>Participa</b><br>Results | nt List Repo  | et:      |        | ¢,            |   | report menu<br>screen. |
|-----------------------------|---------------|----------|--------|---------------|---|------------------------|
| ID Number                   | Date of Birth | Initials | Gender | Baseline Date | 1 |                        |
| 170015                      | 07/04/1976    | abc      | Male   | 08/08/2000    | _ | Click have to prin     |
| 171005                      | 10/01/1940    | abc      | Male   |               | _ | the venert             |
| 172007                      | 01/01/1920    | DDD      | Female | 04/01/2000    |   | ine report.            |
| 172045                      | 08/25/1965    | ASD      | Male   | 01/02/2000    | _ |                        |
| 172057                      | 10/10/1958    | SDF      | Male   | 01/05/2000    | _ |                        |
| 173059                      | 01/25/1959    | RED      | Female | 06/10/2000    | _ |                        |
| 174051                      | 10/25/1949    | RED      | Male   | 06/01/2000    | _ |                        |
| 179013                      | 10/10/1950    | abc      | Female | 08/01/2000    |   |                        |
| 179025                      | 10/10/1940    | abc      | Female | 08/08/2000    |   |                        |

<u>Please note</u> - Unless otherwise indicated, the data these reports display, in this section, are all based on data entry during training and development. They are not based on actual patient data. Where real patient data are used, identifying information is blacked out.

### II. Reports

#### A. Patient Visit Related Reports

The Patient Visit Related reports display information about patient visits. The following reports are available under Main Menu – Reports - Patient Visit Related. Each of the reports will be listed below with a brief explanation.

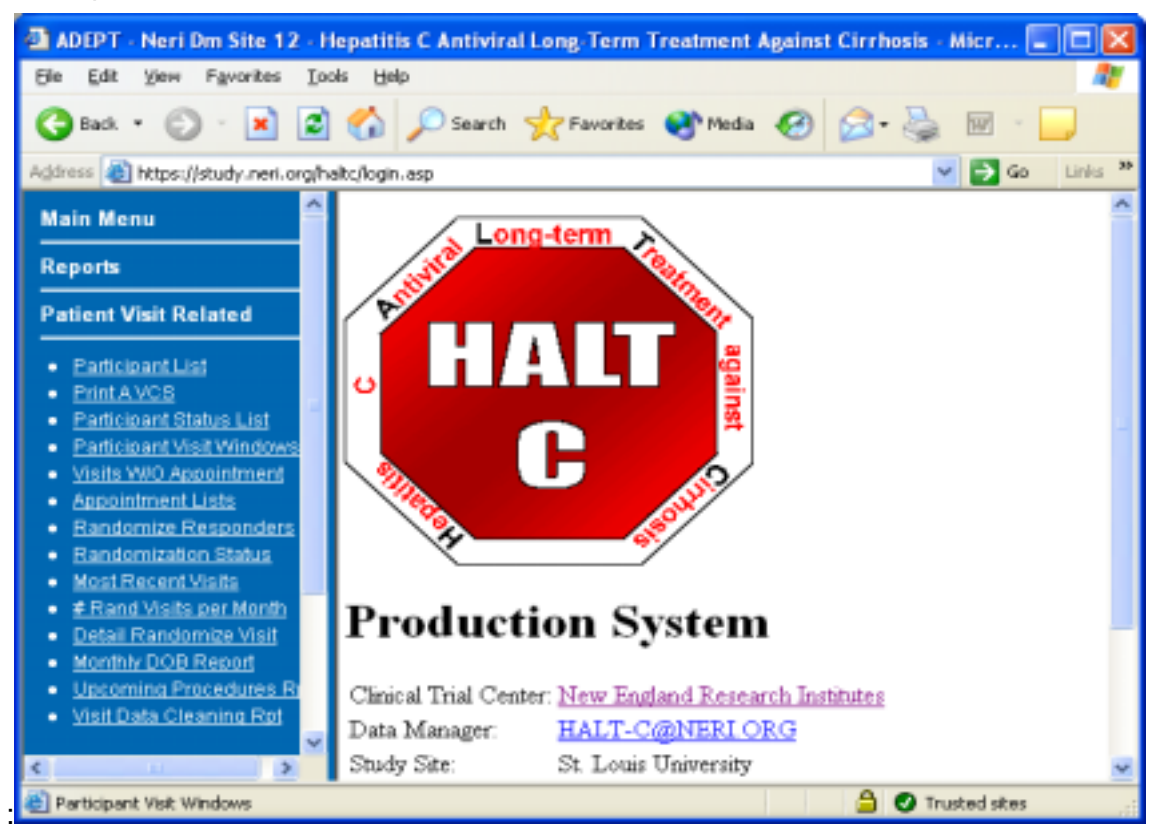

#### • Participant List:

Displays a list of participants at each center, including patient ID, initials, date of birth, gender, baseline date, randomization date and status.

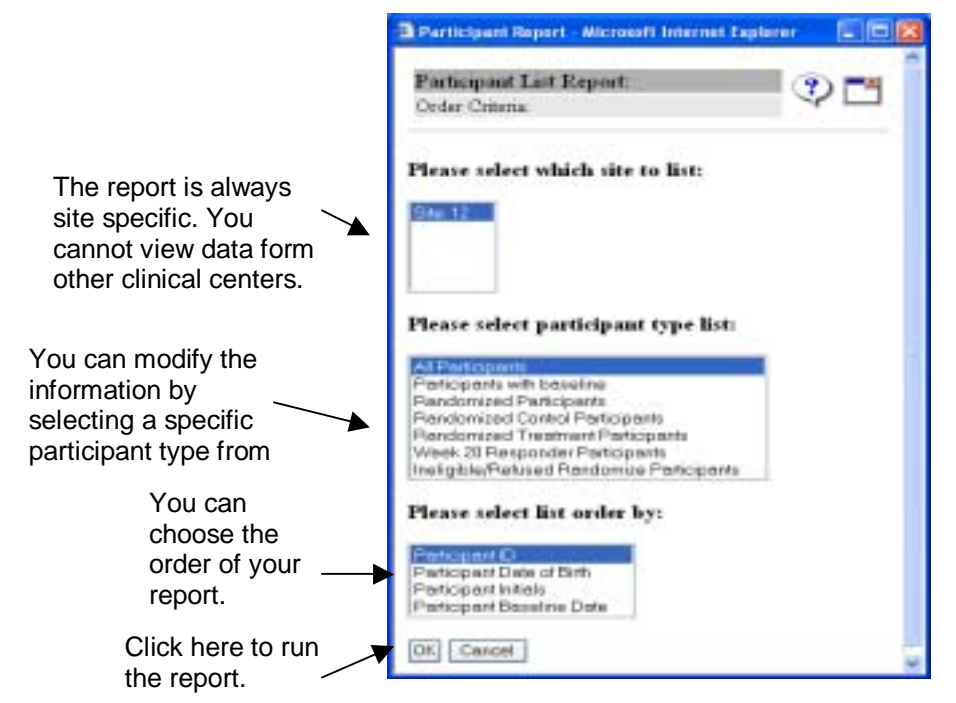

#### • Print a VCS:

Allows users to print out Visit Control Sheet (VCS) for a patient on a specific study visit. <u>Note</u>: A VCS can also be printed from the Summary of Study Visit Screen, under the Patient Data Entry menu item. See sections C.1 and C.3 of this manual for more information on Visit Control Sheets.

|                                                                                                    | Printing A VCS - Microsoft Internet Explorer |  |
|----------------------------------------------------------------------------------------------------|----------------------------------------------|--|
| Enter the<br>participant ID<br>and select the<br>specific visit you<br>need the VCS<br>for and then click<br>the OK button. | Selection Criteria:                          |  |

#### • Participant Status List:

Displays the current trial status of each patient at a given site. For each patient, this report also displays relevant trial-related dates, such as the trial ID assignment date, baseline date, and randomized date. Please be patient when running this report, since it may take a few moments to retrieve all the data from the database.

#### • Participant Visit Windows:

Allows the user to view visit windows for each visit for a particular patient. After entering a patient ID, the report displays the window dates for each patient visit, and the appointment date and time, if an appointment has been schedule in ADEPT.

### • Visits Without Appointments:

By selecting a date range, this report lists out all patient IDs that have completed a patient visit where an appointment was not scheduled in the ADEPT system. You can sort the information by Patient ID, or Window Start Date, or Patient ID, Window Start Date.

### • Appointment List:

This report lists appointments that have been entered into the system. The DE user must supply a date range. Optional selection criteria include study visit and appointment types. Output can be sorted by a number of options. The open text fields of staff, location and comments can be checked (included) or unchecked (excluded).

| Decision Ca | of Let.                                                                               |                                                                                            | 00       |
|-------------|---------------------------------------------------------------------------------------|--------------------------------------------------------------------------------------------|----------|
| Date Earge  |                                                                                       | to-                                                                                        |          |
| Wete        | ⊕AI<br>⊖Selected                                                                      | Scieaning Visit<br>Baseline Visit<br>Week 2<br>Week 3<br>Week 3                            |          |
| Аррт. Турет | (9.A3<br>O'Selenteri                                                                  | Study Visit<br>Uthersound Visit<br>Biopsy Visit<br>Endoscopy Visit<br>Cognition AS Visit   | 12<br>27 |
| Sert By     | Clackde S<br>Class/Tan<br>O Vest, Date<br>O Appoints<br>O Staff, Date<br>O Patient II | raff, Locaton and Contains<br>e<br>of Taue<br>out Type, Date/Taue<br>wTaue<br>), Date/Taue |          |

### • Randomized Responders:

This is not a report, but a special menu item, which allows users to randomize a patient with a W20 Responder status if they meet all the given criteria. This program is used to start the randomization process for responders who had 2 HCV-RNA positive results in visit W36, W48, W60 or W72. The program will check to make sure responders have 2 positive HCV-RNA results and, if eligible, an expectation of the Randomization Checklist will be added to the latest positive HCV result visit. Please call the DCC prior to using this feature for the first time.

#### Randomization Status:

This report provides source documentation of patient randomization status for the DCC and Clinical Centers. This report lists patient randomization status based upon your selection. You can either enter a particular participant ID or the whole site and you can select the data by Patient ID, Patient Initials, Patient Type, Randomization Date, or Randomization Result.

#### • Most Recent Visit:

This report lists the most recent visit date for each ID based upon your selection. You can sort the report by Patient ID, Visit, or Visit Date.

#### • Number of Randomized Visits per Month:

This report lists all randomized visits in each month based upon your data range. The number of visits is calculated using the beginning of the visit window. This report gives you information about the **future**. It is used for **planning**. A sample report is given below.

| Selection, Criteria;               |                                                             |
|------------------------------------|-------------------------------------------------------------|
| Please select which site to list:  | Your site will<br>automatically be<br>the only site listed. |
| Candomized Visits start Date Range | from:(MM/YYYY) 10/2003 To:(MM/YYYY) 12/2003                 |

| Start        | M09 | M12 | M15 | M18 | M21 | M24 | M27 | M30 | M33 | M36 | M39 | M42 | M45 | M48 | M54 | Total |
|--------------|-----|-----|-----|-----|-----|-----|-----|-----|-----|-----|-----|-----|-----|-----|-----|-------|
| OCT-<br>2003 | 1   | 3   | 0   | 4   | 3   | 1   | 3   | 1   | 0   | 4   | 1   | 0   | 0   | 0   | 0   | 21    |
| NOV-<br>2003 | 1   | 2   | 4   | 0   | 1   | 2   | 4   | 1   | 0   | 2   | 2   | 0   | 0   | 0   | 0   | 19    |
| DEC-<br>2003 | 0   | 10  | 5   | 5   | 3   | 4   | 5   | 0   | 2   | 3   | 2   | 0   | 0   | 0   | 0   | 39    |

#### Detailed Randomize Visits:

This report lists all randomized visits **in detail** based upon your data range. A sample report is given below.

| etail Randomize<br>//2003 for Site: | d Visits Repo<br>11 | et: From 0)  | 1/2003 To                 |            |           |           |       | ۵ 🐌      | -        |
|-------------------------------------|---------------------|--------------|---------------------------|------------|-----------|-----------|-------|----------|----------|
| eulte Thursday, Se                  | ptember 16, 20      | 04 10:33 32. | AM                        |            |           |           |       |          |          |
| Patient ID                          | Patient<br>Initial  | Visit        | Visit<br>Window           | Visit Date | Appt Date | Appt Time | Staff | Location | Comments |
| 11-915-6/MA                         | BAS                 | M21          | 01/01/2003-<br>03/01/2003 |            |           |           |       |          |          |
| 11-915-6/MA                         | RAS                 | M45          | 01/01/2003-<br>12/01/2003 |            |           |           |       |          |          |
| 11-915-6/MA                         | RAS                 | M54          | 01/01/2003-<br>12/01/2003 |            |           |           |       |          |          |

#### • Monthly DOB Report:

This report lists active HALT-C participant date of birth (DOB), Patient ID, and Patient Initials based upon your selection of a particular month. You can modify the data by sorting it by Patient Initials, ID, or date of birth. You can use this report to find out which patients will have birthdays next month so you can send out birthday cards.

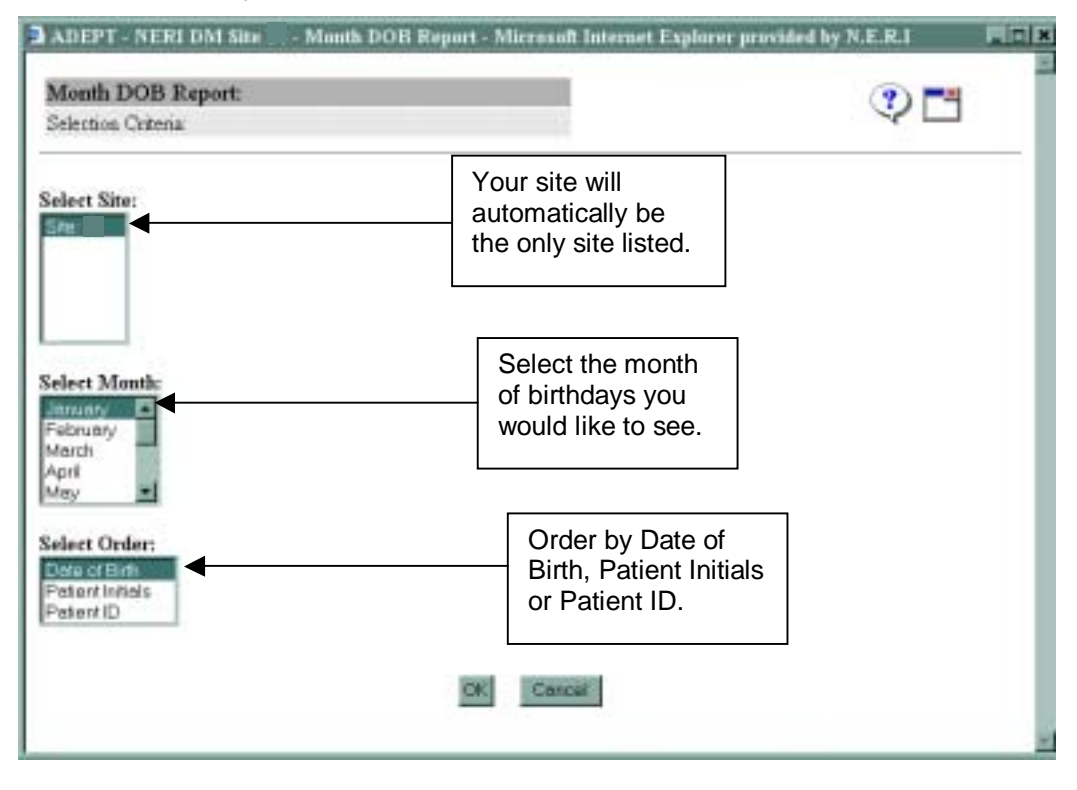

You will see a list of patient birthdays for the month selected.

| Patient ID | Initials | D   | OB   |                                     |
|------------|----------|-----|------|-------------------------------------|
| -256-1     | BEW      | 01  | 1954 |                                     |
| -019-9     | CAS      | 01/ | 1945 | Birthdays falling in the month of   |
| -262-4     | KRD      | 01/ | 1949 | January are displayed.              |
| -190-1     | TSW      | 01/ | 1959 |                                     |
| -297-7     | OFH      | 01  | 1954 | Note: Site number and DOB day       |
| -308-2     | AD       | 01/ | 1945 | have been blanked out here for      |
| -110-3     | LJA      | 01  | 1951 | confidentiality, but you will be ab |
| -102-6     | MDL      | 01/ | 1950 | see them when you run your rep      |
| -025-2     | CBP      | 01/ | 1952 |                                     |
| -304-4     | KR       | 01/ | 1952 |                                     |

#### • Upcoming Procedures Report:

Please note that this report is *not* a comprehensive list of all upcoming procedures. Refer to the Visit Control Sheet (VCS) for the complete schedule of procedures. The intent of this report is to list procedures that take more time or require extra scheduling. The report is a useful tool for planning your month.

The procedures included in the report are:

- a. Endoscopy
- b. Ultrasound
- c. Biopsy (with specific requirements, depending on the Ancillary Study)
- d. QLFT (for those participating in the QLFT Ancillary Study)
- e. Neuropsychological Testing (for those participating in the Cognitive Effects Ancillary Study)
- f. Fresh Blood shipping for PBMC

The report gives information about:

- a. Visits due in the time period selected.
- b. Special procedures (those taking more time; needing extra scheduling) that need to be performed for each patient.
- c. Ancillary Study procedures (those taking more time; needing extra scheduling) that need to be performed for each patient.
- d. Totals for each procedure needing to be performed in the time period selected.

To access the report, go to Reports-Patient Visit Related. You will see the following screen:

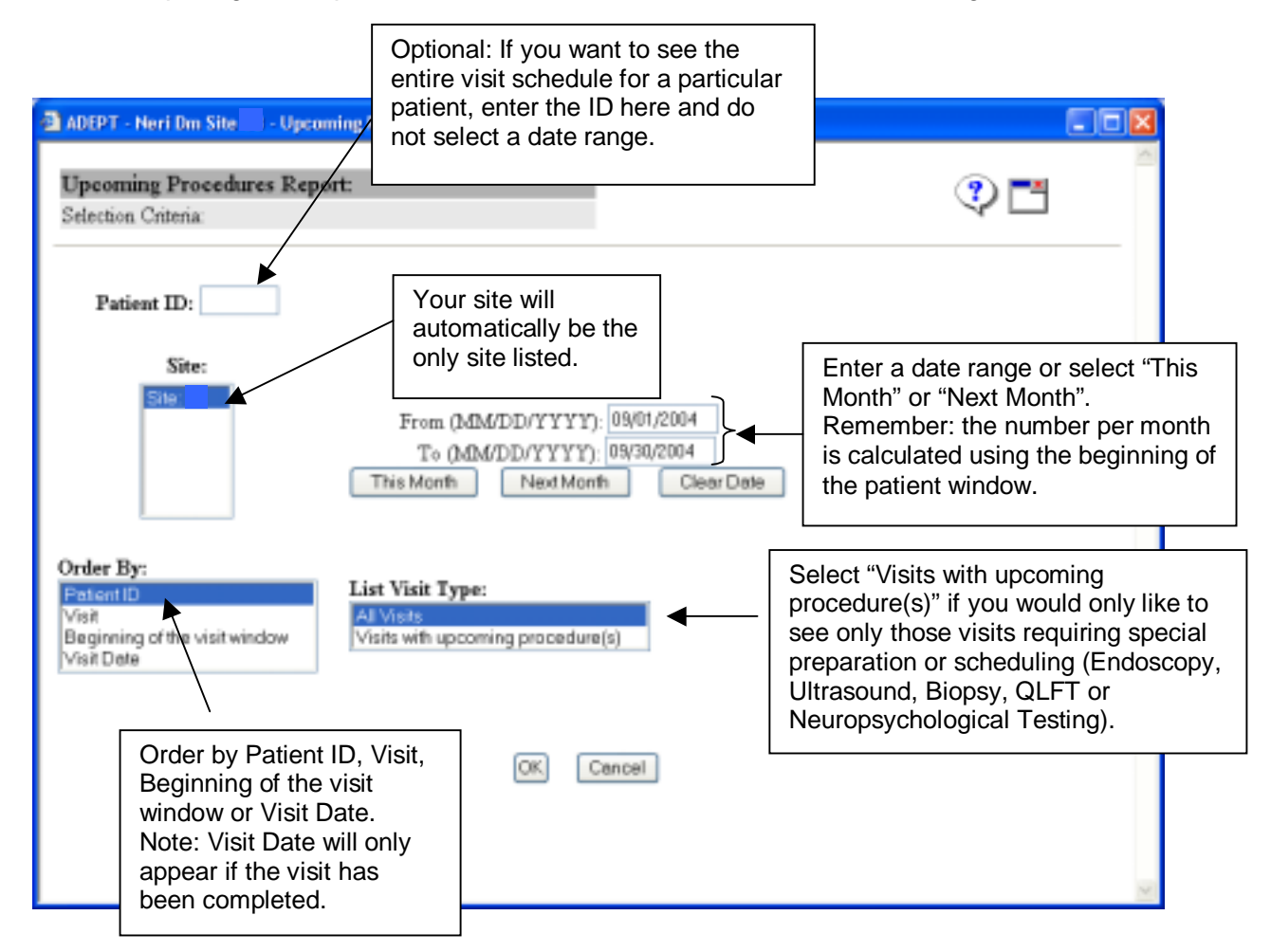

Here is what the report looks like. At the top, you will see all of the criteria you selected for the report. Then you will see a list of patients and the procedures due. Totals are at the bottom of the screen.

Remember: the number per month is calculated using the beginning of the patient window.

Note: "Biopsy for Main Trial" will be listed for all patients requiring a biopsy. If there are additional procedures required for that biopsy, due to participation in an Ancillary Study, more information will be listed after "Biopsy for Main Trial", such as "Biopsy for Main Trial, TGF-B1" or "Biopsy for Main Trial, Iron (HIC), CTL, Replication".

| port Date: This Mar 4<br>ir Site<br>meet date in between 1-<br>minder: Date range | 11 36 14 EST<br>Mar-2004 and<br>selects visits b | 2004<br>31-Mar-2004<br>aced on the b | eginning of | the vist winder         |                           | Beck 🖥 🖇 [                                                              | -4        |
|-----------------------------------------------------------------------------------|--------------------------------------------------|--------------------------------------|-------------|-------------------------|---------------------------|-------------------------------------------------------------------------|-----------|
| Patient ID                                                                        | Initials                                         | Patient<br>Type                      | Visit       | Date Visit<br>Campleted | Visit Window              | Procedures                                                              | Status    |
| -016-1                                                                            | JIMA                                             | Lead-in                              | M42         |                         | 03/15/2004-<br>04/26/2004 |                                                                         | Control   |
| -164-4                                                                            | DRE                                              | Lead-in                              | M36         |                         | 03/06/2004-<br>04/17/2004 | Ultracound.                                                             | Control   |
| -165-6                                                                            | WAA                                              | Lead-in                              | Ман         |                         | 03/10/2004-<br>04/21/2004 | Ultrasound.<br>Endoscopy<br>Biogsy for Main Trial, CTL,<br>Replication. | Treatment |
| -167-0                                                                            | YMW                                              | Load-in                              | M36         |                         | 03/13/2004-<br>04/24/2004 | Ultraiorand.                                                            | Control   |
| -199-7                                                                            | ЭT                                               | Lead-in                              | M36         |                         | 03/12/2004-<br>04/23/2004 | Ultracound.                                                             | Control   |
| -206-4                                                                            | CM                                               | Lead-in                              | M27         |                         | 03/06/2004-<br>05/07/2004 |                                                                         | Treatment |
| -209-0                                                                            | RJE                                              | Lead-in                              | M36         |                         | 05/07/2004                | Ultrasound.                                                             | Treatment |
| 219.1                                                                             | JMD                                              | Lead-in                              | M36         |                         | 03/14/2004<br>04/25/2004  | Ultracond                                                               | Treatment |
| -224-2                                                                            | DFP                                              | Lead-in                              | M33         |                         | 03/13/2004-<br>04/24/2004 |                                                                         | Control   |
| -225-4                                                                            | HHO                                              | Lead-in                              | M27         |                         | 03/25/2004-<br>03/06/2004 |                                                                         | Treatment |
| -312-9                                                                            | CWJ                                              | Lead-in                              | MID         |                         | 03/01/2004-<br>05/12/2004 | Ultracound.                                                             | Control   |
| 336-8                                                                             | ICW5                                             | Express                              | M27         | 1                       | 03/28/2004-<br>05/09/2004 |                                                                         | Control   |
| 336.9                                                                             | MGW                                              | Express                              | M24         |                         | 03/04/2004-<br>04/15/2004 | Ultratound.<br>Biopey for Main Trial.                                   | Control   |
| -329-5                                                                            | Mr                                               | Lead-in                              | MIE         |                         | 03/34/2004-<br>05/05/2004 |                                                                         | Control   |
| -355.9                                                                            | DEH                                              | Lead-in                              | MIE         | 1                       | 03/01/2004-<br>05/12/2004 |                                                                         | Treatment |
| -357.3                                                                            | MIL.                                             | Lead-in                              | M15         |                         | 03/16/2004-<br>04/27/2004 |                                                                         | Treatment |
| -362-4                                                                            | DMZ                                              | Lead-in                              | M15         |                         | 03/17/2004-<br>04/28/2004 |                                                                         | Treatment |
| -378-7                                                                            | MEW                                              | Lead-in                              | M15         |                         | 03/16/2004-<br>04/27/2004 |                                                                         | Control   |
| -384.0                                                                            | SWS                                              | Equrees                              | MIE         | 1                       | 03/37/2004-<br>05/08/2004 |                                                                         | Treatment |
|                                                                                   |                                                  |                                      |             |                         | 1                         |                                                                         | 1         |
| tal Visits                                                                        |                                                  |                                      |             |                         |                           |                                                                         | 22        |
| tal Ultresounds                                                                   |                                                  |                                      |             |                         |                           |                                                                         | \$        |
| tal Bisprics                                                                      |                                                  |                                      |             |                         |                           |                                                                         | 2         |
| tal Endoscopies                                                                   |                                                  |                                      |             |                         |                           |                                                                         | 1         |
| ed QLFT                                                                           |                                                  |                                      |             |                         |                           |                                                                         | 0         |
| tal Neuropsych Test                                                               | ing                                              |                                      |             |                         |                           |                                                                         | .0        |

### • Visit Data Cleaning:

The report combines the following reports in one single document: Site Pending Edits, Site Outstanding Forms, Block Tracking, Does Adjustment reports, Dispense/Return reports, SAE & AE reports. Before this report was created, if you wanted to do any individualized data cleaning as patients came in for their visits, you had to run each report separately. Then you would have to go through and find which items applied to your patient. Now, you simply enter the ID number for the patient coming in for a visit. All of the above reports are automatically run for you, but only for that single ID number. Once you have printed the report, keep it with the visit control sheet and the rest of the patient packet.

To cut down on time and future data cleaning, generate the report before each patient visit. If you see that a form or Block Food Questionnaire is outstanding, you can add that form to the patient's packet. If a form is pending edits, you can resolve the edit while the patient is in the clinic for his or her visit. The report also gives you patient-specific information about medications, adverse events and serious adverse events, which you may be able to resolve while the patient is in the clinic.

This is also a useful report to run when a patient will be transferring to another site or needs to be terminated. Run the report to see what is still needed before proceeding with transfers or terminations.

#### B. Clinical Reports

These reports display clinical information on patients, extracted from data in the HALT-C DMS. This menu item consists of seven submenu items to better direct the user when accessing clinical reports. Reports available are:

- 1. Trial Meds:
- **Peginterferon Doses:** Reports any dose changes and reason(s) for a specified patient. You can run the report by entering a valid Patient ID number.
- **Ribavirin Doses:** Reports any dose changes and reason(s) for a specified patient.

The Peginterferon Dose Report can be run by patient or for the whole site. (The Ribavirin Dose Report is run the exact same way and the same instructions apply.)

| 1. Type in the ID number of the patient who is coming in. |
|-----------------------------------------------------------|
| ck OK.                                                    |
|                                                           |

The report displays all dose adjustments entered into the DMS. The report should be checked against the hard copy in the patient's chart to ensure that all entries have been data entered and match. *Please do not use "99-Other" as a reason if one of the other options is better suited*.

Be sure that the "Previous Dose" of the most recent entry (01/07/2001) corresponds to the "New Dose" of the previous entry (12/17/2000). Please see highlighted doses below as an example.

Once a patient has been randomized to treatment, both medications should be dose adjusted, peginterferon to "90", unless otherwise indicated by the PI, and ribavirin to "0". When a patient is randomized to control, both peginterferon and ribavirin should be dose adjusted to "0".

| Peginter        | feron Alfa-2a     | Dose R              | eport for Site: XX                       |                            |
|-----------------|-------------------|---------------------|------------------------------------------|----------------------------|
| Report Date     | e: Tuesday, Marc  | h 09, 2004 3        | 3:21:08 PM                               |                            |
| Patient<br>XX05 | ID #: Patie<br>52 | nt Initials:<br>XXX | Date of initial interferon<br>11/13/2000 | dose: Initial dose: 180 mg |
| Date            | Previous Dose     | New Dose            | Reason for Dose Change                   | Explanation                |
| 11/13/2000      |                   | 180 mg              |                                          |                            |
| 12/17/2000      | 180 ma            | 135 mg              | Adverse reaction                         | absolute NE0.7             |
| 12/11/2000      | g                 | <b>U</b>            |                                          |                            |
| 01/07/2001      | 135 mg            | 180 mg              | Adverse event resolved                   | Absolute NE up 1.0         |

### • Peginterferon Dispense/Return List:

Reports Interferon dispensation and return information for each patient. The report displays all Peginterferon dispensations and returns entered into the DMS. The report should be checked against the hard copy of Form #26 in the patient's chart to ensure that all entries have been data entered and match.

Once a patient has been randomized and they have brought in all 180 ml vials of drug that they have, all unaccounted for 180 ml vials of peginterferon should be declared "lost" and should be recorded on Form #926 Lost Drug Accountability Log. Please refer to the QxQ if you need more explicit instructions for completing the form.

### • Ribavirin Dispense/Return List:

Reports Ribavirin dispensation and return information for each patient. The report displays all Ribavirin dispensations and returns entered into the DMS. The report should be checked against the hard copy of Form #27 in the patient's chart to ensure that all entries have been data entered and match.

# 2. AEs

### • Serious Adverse Events:

Displays a detailed list of all SAE's data entered for your site. To run the report enter a valid Patient ID number (optional) and then modify your search. You can search for SAEs that occurred during a specific trial phase, or you can select a date range for date of onset or for a more recent update. You can also modify the selection by searching for a Peginterferon/Ribavirin related event or for a specific event status.

This report will generate a list for that particular patient indicating any SAEs that are still listed as continuing in the DMS. The report should be checked against the hard copies in the patient's chart to ensure that all entries have been data entered and match.

|  | C.6: DMS Reports | Updated: 12/01/2004 | Page 13 of 29 |
|--|------------------|---------------------|---------------|
|--|------------------|---------------------|---------------|

Any SAE that has been continuing for longer than three months should be followed up on and an update should be completed.

This report will also let you know what the ICD-9 code entered was and this code should be checked to *make sure that 799.9 is not displayed.* If so, change to the appropriate code. If you need assistance contact NERI.

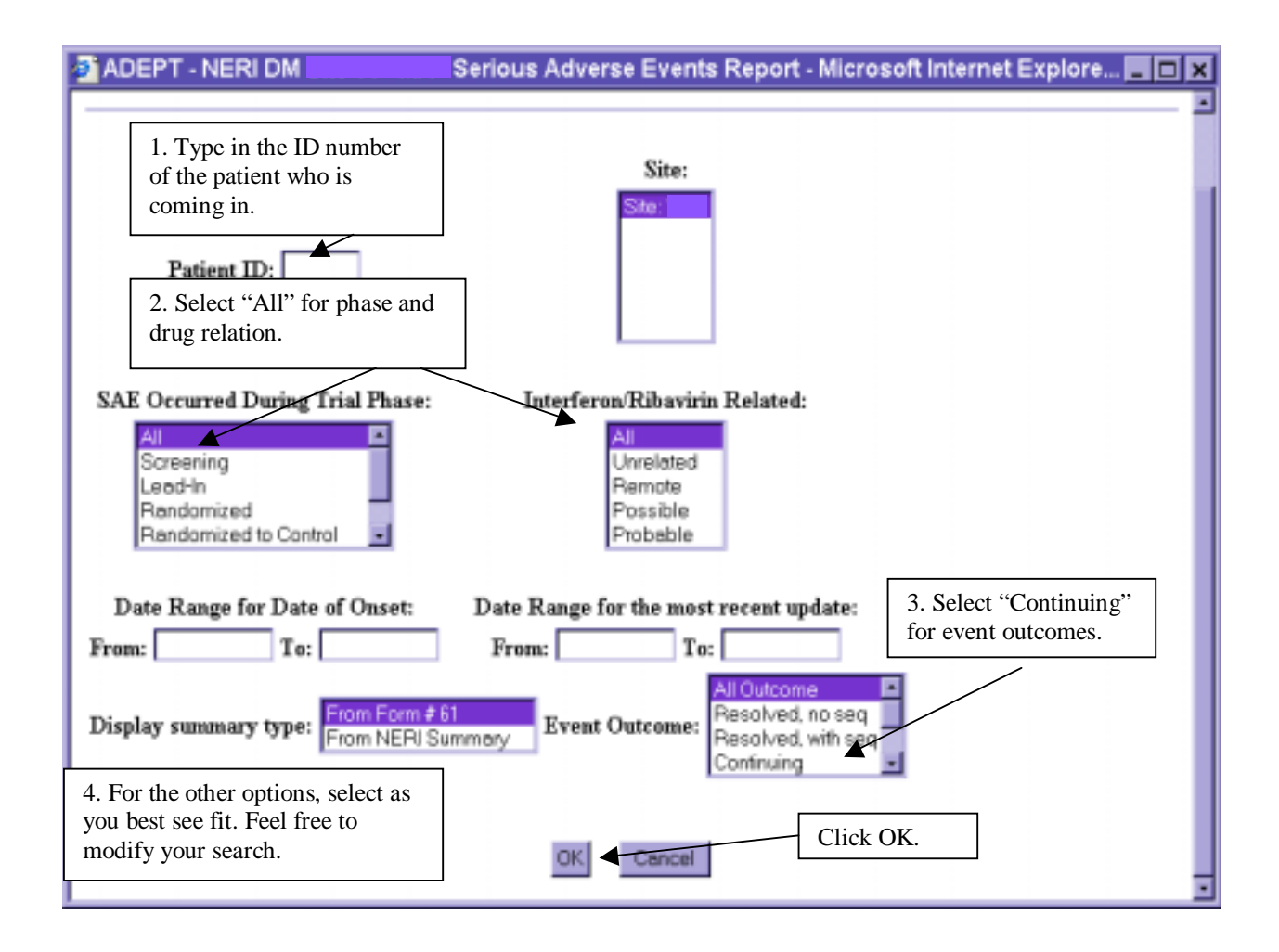

### • Hgb/ Dose Reduction:

Reports all dose reduction related to low hemoglobin. You can search for hemoglobin dose reductions after a specific date. The report lists Patient ID, Initials, Visit #, Draw Date, and Hemoglobin. Any dose adjustments are also listed with respective reasons. The presence or absence of heart disease is marked at the end of the report for each Patient ID.

| Hgb/Dose Redu<br>Results for and bloc<br>AM | ctions:<br>od drawn after: 01/0 | 1/2000 Report Date                                 | Tuesday, September 14, 2004 | 193023 者 🗳 📇                               |
|---------------------------------------------|---------------------------------|----------------------------------------------------|-----------------------------|--------------------------------------------|
| Patient ID                                  | Initials                        | Visit #                                            | Drawn Date                  | Hemoglobin                                 |
| 11-002-1                                    | DCT                             | S00                                                | 05/01/2000                  | 15                                         |
|                                             | -                               | W00                                                | 08/01/2000                  | 15                                         |
|                                             |                                 | W02                                                | 11/16/2001                  | 2                                          |
| Dose adjustment:                            | Date: 07/15/2001                | From: 180                                          | To <b>130</b>               | Changed according to<br>protocol           |
| Heart Disease                               | No                              |                                                    | 1                           | -                                          |
| Hgb < 10 but ><br>8.5: No                   | Hgb < 8.5: Yes                  | Heart disease and<br>Hgb fall > 2 after<br>W00: No | Hgb fall > 3 since W00: Yes | Heart disease and Hgb < 12<br>since W00 No |
| ********                                    |                                 | End data for<br>ID:110021                          | *********                   | ***************                            |

### ANC/Platelets/Dose Reductions:

Reports all dose reductions related to low ANC and Platelets.

| ANC/Platele         | ts/Dose Reduc       | tions:<br>Tuesday, Sects | mber 14, 2004 9 32 22 | AM                               | 3" 🐗 🗂          |
|---------------------|---------------------|--------------------------|-----------------------|----------------------------------|-----------------|
| Patient ID          | Initials            | Visit #                  | Drawn Date            | Neutrophils value                | Platelets value |
| 11-001-9            | OWE                 | W02                      | 03/01/2000            | 1                                | 35              |
|                     |                     | W12                      | 05/12/2000            | 2                                | 35              |
|                     |                     | \$00                     | 10/01/2000            | 9.156                            | -9              |
|                     |                     | W26                      | 12/12/2000            | 1                                | 35              |
| 1                   |                     | W24                      | 11/11/2003            | 3                                | 37              |
|                     |                     | M09                      | 04/01/2004            | 2                                | 35              |
| _                   |                     | M54                      | 08/07/2004            | 5                                | 80              |
| Dose<br>adjustment: | Date:<br>01/01/2002 | From: 180                | To: 90                | Changed according to protocol    |                 |
| Dose<br>adjustment  | Date:<br>02/02/2002 | From: 90                 | To: 100               | Changed according to<br>protocol |                 |
| Dose<br>adjustment: | Date:<br>03/03/2002 | From: 180                | To: 0                 | Changed according to protocol    |                 |
| ******              | •••••               | End data for             | 110019                |                                  | ********        |

### • AE Searching:

This report allows you to search for a specific AE. You can set up specific selection criteria to modify the search.

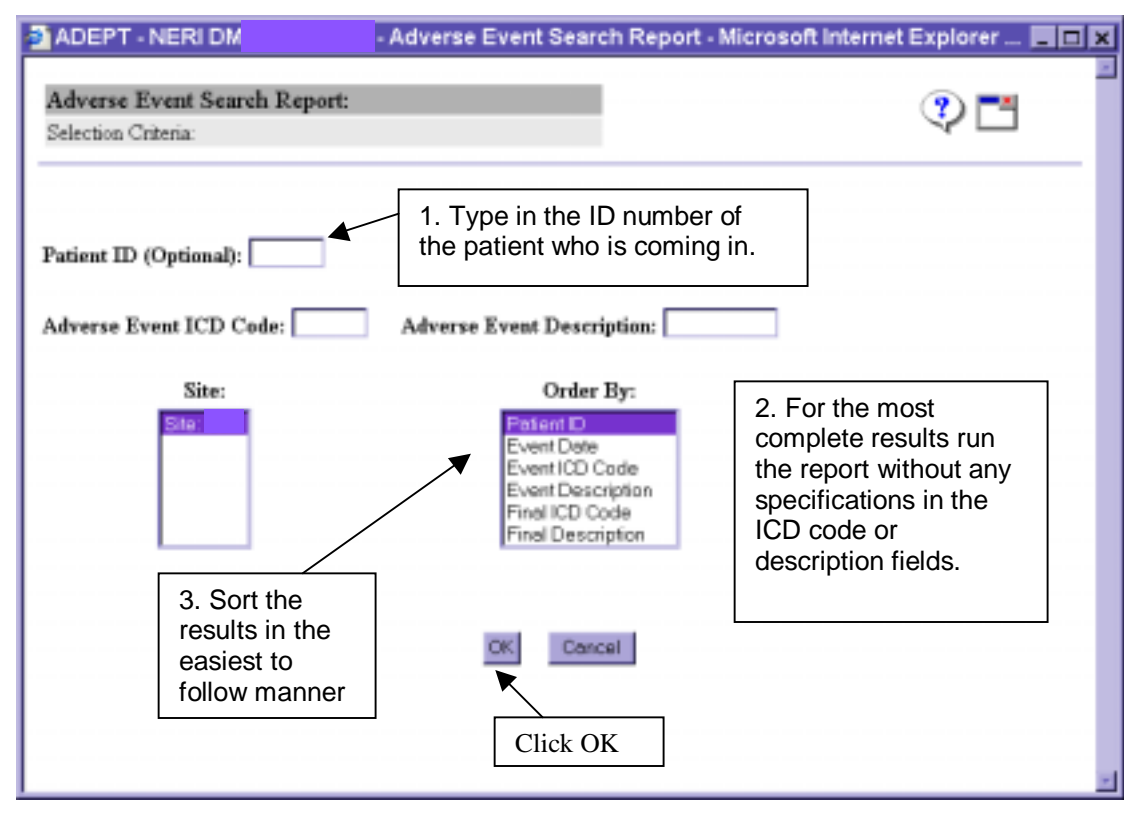

The report displays all adverse events entered into the DMS. The report should be checked against the hard copy in the patient's chart to ensure that all entries have been data entered and match. The code of 799.9 is not an acceptable code. If coding assistance is needed please contact the DCC. Adverse events that are continuing are indicated by a "-2" in the Final ICD Code and description columns. These should be followed up on at the visit to ensure timely resolution of these events. This report may also be helpful when trying to determine and ICD-9 code for a particular event. Try using different key words in the Adverse Event Description box and see what you come up with.

| Adverse E                    | event Sear  | ch Report.   |            |                     |                        |                   |                      |
|------------------------------|-------------|--------------|------------|---------------------|------------------------|-------------------|----------------------|
| Report Data<br>For: Site: 12 | : Tue Sep 1 | 4 09:42:30 E | DT 2004    |                     |                        | Bock d            | • • 🗖                |
| Patient ID                   | Initials    | AE<br>Number | AE Date    | Initial ICD<br>Code | Initial AE Description | Final ICD<br>Code | Final AE Description |
| 12-003-4                     | ECW         | 1            | 12/18/2000 | 799.2               | IRRITABLITY            | 799.2             | SAME                 |
| 12.900.6                     | ABC         | 1            | 10/03/2000 | 567.99              | BROKEN ARM             | -2                | -2                   |

### 3. Labs

- Cumulative Lab Report: Displays lab results that have been recorded in the DMS for a patient
- **AFP Report:** Reports the AFP results for a patient and the visit
- HCV RNA Report: Displays HCV RNA results for a patient at a chosen study visit
- Aberrant Lab Value: Displays out-of-range values for each patient and the clinical center
- Genotype Report: Displays the genotype of the HCV RNA for a chosen patient

### 4. Ishak Scores

- Ishak Scores: The report lists all the Ishak scores at your clinical center.
- Individual Ishak Scores: The report lists individual Ishak scores for the Patient ID you have entered.

## 5. Clinical Outcome

### Clinical Outcome Report:

The report lists all clinical outcomes in order of ID and adverse event number for your clinical center. You can modify your search by looking at a specific type of outcome, time period, or trial phase. You may also choose to run the report for a specific patient ID. The report gives detailed information about each outcome including patient information, description and decisions.

### • Clinical Outcome Summary:

The report lists all clinical outcomes and adverse event number for your clinical center. You can modify your search by looking at a specific type of outcome or time period. You may also choose to run the report for a specific patient ID. The report gives a single line of information about each outcome.

### 6. Medications Report:

The report lists all medications. You can search for all medications, prescription drugs only, or OTC/Herbal medications only. It can be run for the whole clinical center or for a specific patient ID or medication code. You can sort the information by patient ID, medication code, or reported start date.

### 7. Death Report:

The Death Report is a summary of the Death Report (Form # 64). This report is sent to the Data Safety Monitoring Board (DSMB) as deaths occur and in included in the annual DSMB report. The report includes a quick summary of the death including the date, whether the patient was admitted to the hospital, if there is an autopsy report available, whether the death is related to hepatitis C, liver, or study drug, and a summary by the site's PI of the patient's death. When using the report you can modify your search my entering a particular Patient ID, date range, trial phase, or cause of death.

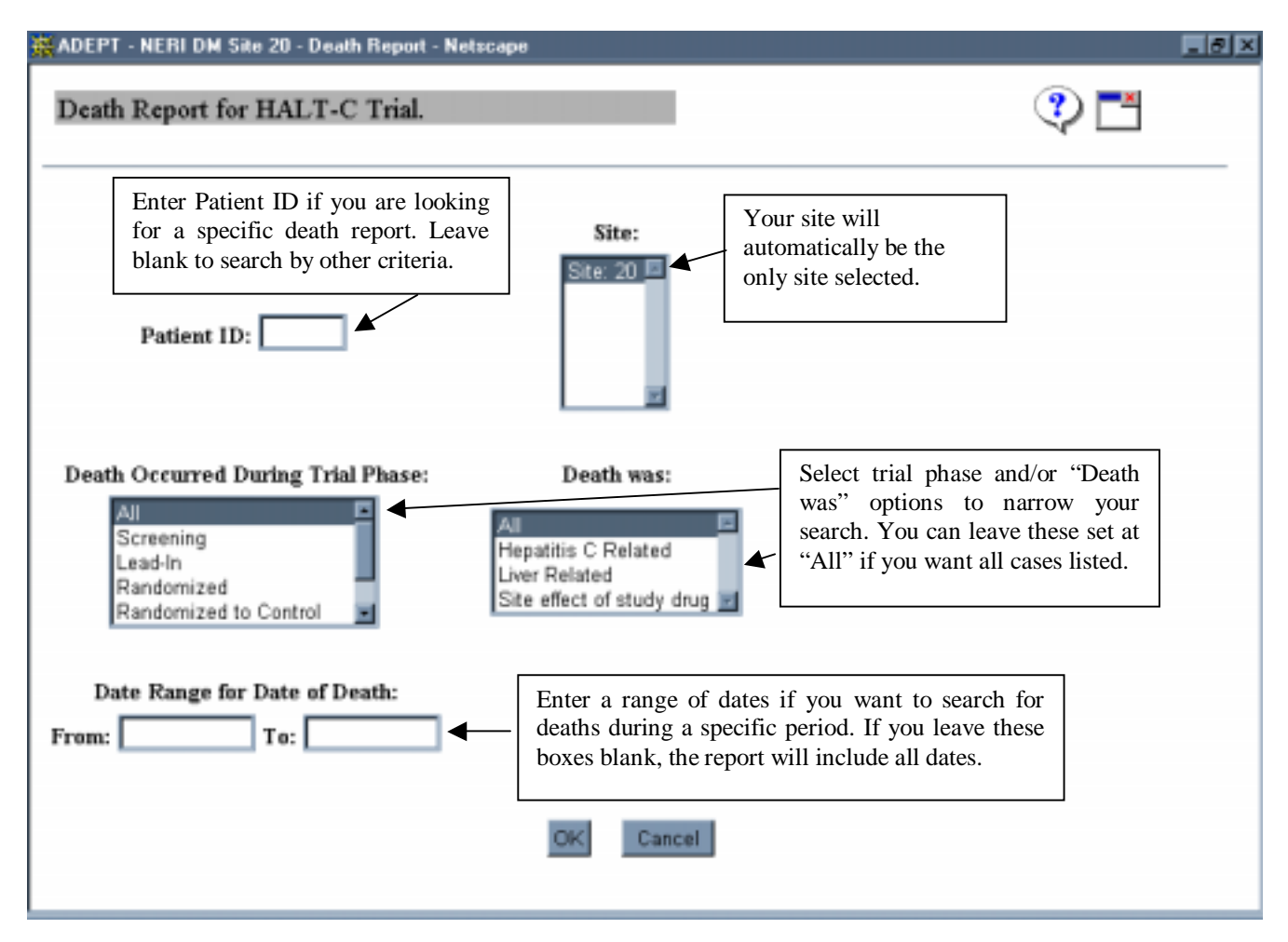

### C. Trial Status Reports

### • Trial Status Report:

Displays a "snapshot" of the <u>current</u> trial status of patients at your site. It displays the number (and %) of patients at different points of the screening process and at each of the trial phases.

### • Trial Status by Race:

Similar to the Trial Status Report, except that this report displays a breakdown of patients by race.

#### • Trial Status by Gender:

Also similar to the Trial Status Report, but this report displays a breakdown of patients by gender.

### • Monthly Recruitment:

Displays the number of recruited patients for each month from the beginning of the study or within a specific time range.

| C.6: DMS | Reports |
|----------|---------|
|----------|---------|

#### • Recruitment Report by Race and Gender:

Lists the recruitment broken down by race and gender from the beginning of the study or within a specific time range.

### • Patient Visits Report:

This report lists all visits in each month based upon your data range. The number of visits is calculated using the actual visit date. This report gives you information about the **past**. It is used for **retrospective reports**. A sample report is given below.

| ADEPT - NETU DW                                     | Patient Visit Report - Microsoft Internet R                                           | apharer provided by N.C.R.1                                                                           |
|-----------------------------------------------------|---------------------------------------------------------------------------------------|----------------------------------------------------------------------------------------------------|
| Patient Visit Report:<br>Selection Créena           | Your site will<br>automatically be the<br>only site listed.                           | • • • • • • • • • • • • • • • • • • •                                                                 |
| Select site to list                                 | Select Visit to list AIV/000 Screen 1 Screen 2 Boostree W02 W04 W09 W12 W16 W20 W24 z | Select what visit or visits you would like to list. Select "All Visits" to display all future visits. |
| Date of Range: (Optional)<br>Fram: 11/11/2003 To: 1 | Fill in a date<br>The numbe<br>is calculate<br>actual visit                           | e range.<br>r per month<br>d using the<br>date.                                                       |

| for site Report Date: ) | Monday, September 29, 2003 11 | 126 49 AM | 30      |       |
|-------------------------|-------------------------------|-----------|---------|-------|
| Visit Type              | 01/2003                       | 02/2003   | 03/2003 | Tetal |
| Screen 1                | 3                             |           | 4       | 7     |
| Screen 2                | 1                             | 2         | 2       | 5     |
| W02                     | 9                             | 1         |         | 10    |
| W04                     | 1                             | 10        |         | 11    |
| W08                     | 4                             | - 4       | 7       | 15    |
| W12                     | 2                             | 2         | 4       | 8     |
| W16                     | 5                             | 1         | 2       | 8     |
| W20                     | 3                             | 4         | 3       | 10    |
| W24                     |                               | 3         | 4       | 7     |
| W30                     |                               |           | 1       | 1     |
| W36                     | 5                             |           |         | 5     |
| W42                     | 3                             | 2         | 1       | 6     |
| W48                     | 3                             | 5         | 1       | 9     |
| W60                     | 1                             | 2         | 1       | 4     |
| W72                     | 1                             | 4         | 1       | 6     |
| Tetal                   | 41                            | 40        | 31      | 112   |

### • Monthly Randomization:

Lists cumulative randomization in each month per site. You select a time range if desired. You may also check the "Detail patient type(Lead-In, Express, Relapser/BT)" box if you would like the report broken down by patient type.

### • NIH Race/Gender Report:

Lists cumulative numbers of the patients at the different trail phases broken down by gender and by ethnic and racial categories.

### D. Data Management Reports

A number of reports are available to help in routine data management tasks. Site data management personnel should routinely run these reports in order to monitor the status of data forms at the site. The data management reports that are available are:

### • Detail Form Status Report:

The Detail Form Status Report is very useful in tracking the status of forms at your site. It provides information on forms that have pending edits, forms that are expected, but not yet entered, forms that are complete and missing forms. Data management personnel should run the Detailed Form Status Report on a regular schedule to ensure timely and accurate data entry.

The default options display the status of all forms for all study visits. It is also possible to select a subset, by specifying particular forms, particular study visits or only some form statuses. To choose more than one item from the "Select Event" or "Select Form" list, hold down the <Ctrl> key while clicking on the items that you want to choose.

The screen that allows you to choose options for the Detailed Form Status report is displayed below. Clicking "OK" with these options will run the report for all forms at all visits and only forms with pending edits.

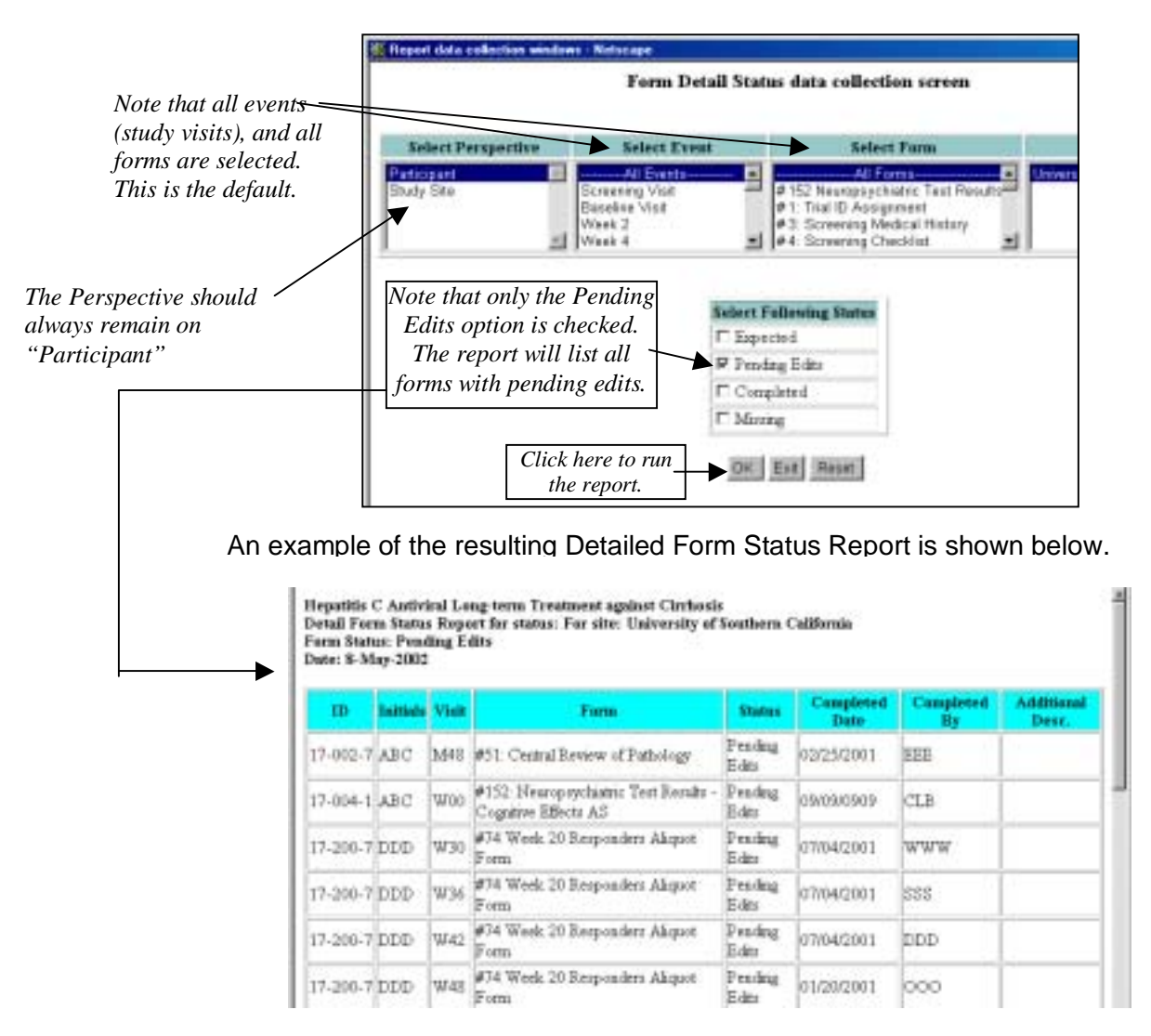

### • Detail Form Status by ID Report:

This report allows a user to look up each form and form status listed for a specific patient.

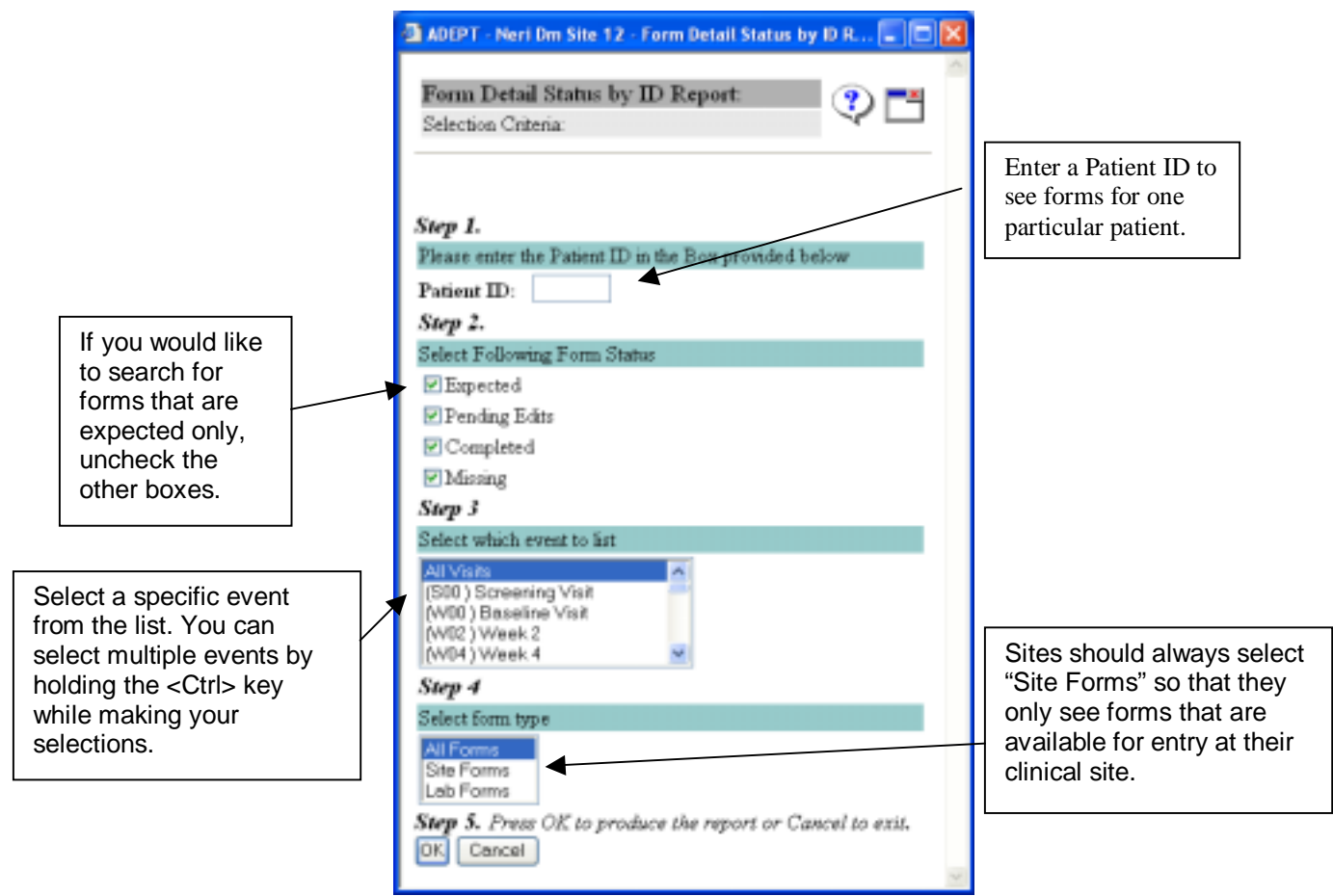

# • Missed Visit Report (List Missed Visits):

This report allows you to check if any visits have been missed (Form #24 entered). You can choose a date range to search through and you can choose to sort by patient ID, window end date or a combination of the two.

#### • Override Review Report:

After selecting a date range, this report prints out a listing of overrides done on forms during that period. This report can be sorted either by patient ID, form and question, the override date or the initials of the person who performed the override.

For example, when the following report is run, it will display information about overrides that were set between 12/01/2000 and 12/12/2000.

|                                | E Decenide Nevices Report - Neimape                 |     |
|--------------------------------|-----------------------------------------------------|-----|
|                                | Override Review Report:<br>Beletion Coloris         | ۲ 🗘 |
|                                | Please select a perspective from the drop down list |     |
| Date range for overrides to be | Please select a Data Range                          |     |
| displayed.                     | Please pfact a part criteria                        |     |
|                                | W Fatent ID                                         |     |
|                                | C Form and Question                                 |     |
| Click here to                  | C Override Date                                     |     |
|                                | C Descride Initials                                 |     |

| Oven   | ride Review                                                                                                    | Report                |                                   | 4 |
|--------|----------------------------------------------------------------------------------------------------|-----------------------|-----------------------------------|---|
| Result | s 12/12/2000 1                                                                                                  | 8.24.47 Eastern Time  | ¥L                                | 1 |
| Date r | ange is 01-                                                                                                    | DEC-2000 thru 12-D    | EC-2000                           |   |
| Form#  | 00: Local La                                                                                                    | ab                    | Question B3:Hematoorit            |   |
| D      | 174051                                                                                                    | Value 29.4            | inits: RGH Date 12/12/00          |   |
| Event: | W04                                                                                                    | Reason: This is the c | orrect value.                     |   |
| Form   | 11: Physica                                                                                                    | I Exam                | Duestion B5:Pulse rate per minute |   |
| D      | 179013                                                                                                    | Value Missing         | inits SES Date: 12/12/00          |   |
| Event  | \$00                                                                                                    | Reason Pulse was no   | at recorded.                      |   |
|        | 14: Specim                                                                                                    | en Collection         | Ouestion D1a:Number of Tubes      |   |
| Form   | the second second second second second second second second second second second second second second second se |                       |                                   |   |
| Form.  | 179013                                                                                                    | Value 11              | Ints: SES Date: 12/12/00          |   |

### • Outstanding Forms List:

Lists all forms not yet data entered if the last day of the visit window has passed by two weeks or more.

### • Override Summary Report:

Lists all the overrides done on a particular form. To run the report, select a form from drop-down menu. The report displays each question on that form and the percentage of values that has been overridden, resolved and/or has pending edits for each question.

A sample report for Form # 30 is shown below. Note for question B1, 6.3% of the answers are pending. For question B3, 6.3% of the answers have overrides. If a particular question has values that were overridden, each instance is listed, with the patient ID, event, value overridden, and override reason.

| Override St<br>Rendti prodo | anumary Report:<br>Ked at 12/12/2000 19:01:49 |             |        |          |      | 4    | ø C  | 4       |      |       |
|-----------------------------|-----------------------------------------------|-------------|--------|----------|------|------|------|---------|------|-------|
| Override Su                 | unmary Report for FOS                         | 10          |        | P        |      |      |      | P       |      |       |
| O#*                         | Description                                   | Version     |        | Pere     | ting | Resn | hved | Overrie | iden | Total |
| 207000                      |                                               | 0.0000000   |        | Val      | SV   | Val  | SV   | Val     | SV   | 24    |
| A1                          | Patient's ID                                  | A           | 16     | 0%       | 0%   | 0%   | 0%   | 0%      | 0%   | 0%    |
| A2                          | Patient's initials                            | A           | 16     | 0%       | 0%   | 0%   | 0%   | 0%      | 0%   | 0%    |
| A3                          | Visit Number                                  | A           | 16     | 0%       | 0%   | 0%   | 0%   | 0%      | 0%   | 0%    |
| A4                          | Date form completed                           | A           | 16     | 0%       | 0%   | 0%   | 0%   | 0%      | 0%   | 0%    |
| A5                          | Completer's Initials                          | A           | 16     | 0%       | 0%   | 0%   | 0%   | 0%      | 0%   | 0%    |
| A6                          | Date of Blood draw                            | A           | 16     | 0%       | 0%   | 0%   | 0%   | 0%      | 0%   | 0%6   |
| B1                          | WBC                                           | A           | 16     | 0%       | 6.3% | 0%   | 0%   | 0%      | 0%   | 6.3%  |
| B2                          | Neutrophils                                   | A           | 16     | 0%       | 0%   | 0%   | 0%   | 0%      | 0%   | 0%    |
| R3                          | Hematocrit                                    | A           | 16     | 0%       | 0%   | 0%   | 0%   | 6.3%    | 0%   | 6.3%  |
| ID                          | Value                                         | 1           | Reaton |          |      |      |      |         |      |       |
| 174051/W04                  | 29.4                                          | This is the | corr   | ect vals | e.   |      |      |         | _    |       |
| B4                          | Hemoglobia                                    | A           | 16     | 0%       | 0%   | 0%   | 0%   | 0%      | 0%   | 0%    |
| <b>B5</b>                   | Platelets                                     | A           | 16     | 0%       | 0%   | 0%   | 0%   | 0%      | 0%   | 0.9%  |

Abbreviations used in the output:

"Val" refers to values out of range.

"**SV**" refers to the fact that special values (e.g. –9) were used.

- **Monthly Tasks Report**: There are two reports listed under this submenu:
  - Ineligible Patient Report The report lists all ineligible participants at your clinical center.
     Participants only stay on this list for five months after ineligibility is determined by Form #3
  - Prescreening Patient Report The report lists all prescreening participants at your clinical center.
- **Outstanding Form 26 List:** Displays a list of all Forms #26 (Pegasys Accountability Log) that are outstanding.

### E. Tracking Reports

These reports provide a list of patient-specific items to be forwarded to NERI, tracking what materials are outstanding/expected in the DMS. These tracking reports are:

- Expected Biopsy Listing: List of biopsies expected at the DCC
- Expected Endoscopy List: List of endoscopy photos expected at the DCC
- **Block Tracking:** Reports the Block Food Questionnaires received and those still expected. When you open the report, check the box to the left of "1st FQ not received" and "2nd FQ not received" and click OK. Check to see if this patient is on the list. If so, add a Block to the packet of forms. If a patient is randomized, collect S00 Block up to M12. If M12 is passed, let the DCC know, and they will set it to missing. If the patient is a responder, collect the S00 Block up to W36. If a patient has not completed their M18 Block, continue to try to get it until the patient is no longer in the study. If

the patient has refused to complete the Block or they do not speak or read English well enough to complete the questionnaire, inform the DCC and they will set it to missing.

| Instant Intera       1. Your site will automatically be the only site listed.         Indiag       All       1 st FQ received       Ist FQ not received       2nd FQ not received         Indiag       All       1 st FQ received       Ist FQ not received       2nd FQ not received         Indiag       All       1 st FQ received       Ist FQ not received       2nd FQ not received         Indiag       All       1 st FQ received       Ist FQ not received       and "2" FQ not received" and "2" FQ not received".         Indic OK       Ist FQ not received       State FQ not received".       Ist FQ not received".         Indic OK       Ist FQ not received       Ist FQ not received".       Ist FQ not received".         Indic OK       Ist FQ not received       Ist FQ not received".       Ist FQ not received".         Indic OK       Ist FQ not received       Ist FQ not received".       Ist FQ not received".         Indic OK       Ist FQ not received       Ist FQ not received ist FQ not received ist FQ not FQ not received ist FQ not FQ not                                                                                                    | oek Tracking                                                                                                    | Report:                                                                                                    |                                                                                                    |                                                                                                    |                                                                                                    | ? 📑                                                                                            |  |
|----------------------------------------------------------------------------------------------------|----------------------------------------------------------------------------------------------------|----------------------------------------------------------------------------------------------------|----------------------------------------------------------------------------------------------------|----------------------------------------------------------------------------------------------------|----------------------------------------------------------------------------------------------------|------------------------------------------------------------------------------------------------|--|
| acc sclect which site to list:         1. Your site will automatically be the<br>only site listed.         hadman C AI C Ist FQ received C Ist FQ not received C and FQ not received<br>or "1 <sup>st</sup> FQ not received" and<br>"2" FQ not received" and<br>"2" FQ not received".         Lick OK         EXT 2012 To 2014 The second of the second of the                                                | lection Criteria:                                                                                                    |                                                                                                    |                                                                                                    |                                                                                                    |                                                                                                    |                                                                                                |  |
| are select which site to list:         1. Your site will automatically be the<br>only site listed.         hdmg       AI       1st PQ received       Ist PQ not received       2nd FQ not received         hdmg       AI       1st PQ received       Ist PQ not received       2nd FQ not received       and received         hdmg       AI       1st PQ received       Ist PQ not received       and received       and received       and received         Not Received       Beck Tracking Report       Received       Block Form # at S00       Block Received at M18       Mis         023       J-B       Y       -9       N       Mis       Mis         023       J-B       Y       -9       N       Mis       Mis       Mis         023       J-B       Y       -9       N       Mis       Mis       Mis       Mis         023       J-B       Y       -9       N       Mis       Mis       Mis       Mis       Mis       Mis       Mis       Mis       Mis       Mis       Mis       Mis       Mis       Mis       Mis       Mis       Mis       Mis       Mis       Mis       Mis       Mis       Mis       Mis       Mis       Mis       Mis       Mis                                                                                                    |                                                                                                    |                                                                                                    |                                                                                                    |                                                                                                    |                                                                                                    |                                                                                                |  |
| At I of the total.         1. Your site will automatically be the only site listed.         hadrag       At I is FQ received         At I is FQ received       Is FQ not received         2. Check the box to the left of "1 <sup>st</sup> FQ not received" and "2 <sup>nd</sup> FQ not received" and "2 <sup>nd</sup> FQ not received" and "2 <sup>nd</sup> FQ not received".         Hick OK       2. Check the box to the left of "1 <sup>st</sup> FQ not received" and "2 <sup>nd</sup> FQ not received"         FOL NEW       Bock Tracking Report         Wet Tracking Report       Image: Check the lock for the left of "1 <sup>st</sup> FQ not received"         O23       J-B       Y         103       LAP       Y         103       LAP       Y         114       TL       Y         121       NIB       Y         122       Y       123349         123       Is Y       9         124       C-C       Y         125       Y       127928         126       Bis <y< td="">       127928         127       Is Y       9         128       C-C       Y         129       N       If the patient not arrived at yet, don't wo about this column says         126       Bis<y< td="">       127928       N         1270       Y       N</y<></y<>                                                                                                    | are relect w                                                                                                    | hich site to list:                                                                                                    |                                                                                                    |                                                                                                    |                                                                                                    |                                                                                                |  |
| 1. Your site will automatically be the only site listed.         Indiag       1. Your site will automatically be the only site listed.         Indiag       All $\Box$ is FQ received $\Box$ is FQ not received $\Box$ and $\Box^{*}$ the box to the left of "1" FQ not received" and "2" FQ not received" and "2" FQ not received".         Cencel         Cencel <th< th=""><th></th><th>acti site to iist.</th><th></th><th></th><th></th><th></th></th<>                                                                                                    |                                                                                                    | acti site to iist.                                                                                                    |                                                                                                    |                                                                                                    |                                                                                                    |                                                                                                |  |
| only site listed.         hading $\square AI \square$ 1st FQ received $\square$ 1st FQ not received $\square$ 2nd FQ not received         AI \square 1st FQ received $\square$ 1st FQ not received $\square$ 2nd FQ not received         Concel       2. Check the box to the left of "1" FQ not received" and "2" FQ not received" and "2" FQ not received".         Nick OK       Block Tracking Report - Microsoft Internet Explores provided by N E R1       Image: Concel of the second second sec                                                                               |                                                                                                    | 1. Your site v                                                                                                    | will automatically                                                                                                    | be the                                                                                                    |                                                                                                    |                                                                                                |  |
| hading       AI       1 at FQ received       I at FQ not received       2nd FQ not received         AI       1 at FQ received       I at FQ not received       2nd FQ not received         Link OK       2. Check the box to the left<br>of "1 <sup>3</sup> FQ not received" and<br>"2" FQ not received".       1         FIT       Note       Note Tracking Report       Note Tracking Report         with Threaday, March 11, 2004 12 50:08 PM       Image: State of the state of the state of th                                                                                                    |                                                                                                    | only site liste                                                                                                    | ed.                                                                                                    |                                                                                                    |                                                                                                    |                                                                                                |  |
| hading       AI       1 st FQ received       I st FQ not received       2nd FQ not received         Local       2. Check the box to the left<br>of "1 <sup>a</sup> FQ not received" and<br>"2 <sup>nd</sup> FQ not received".       2. Check the box to the left<br>of "1 <sup>a</sup> FQ not received" and<br>"2 <sup>nd</sup> FQ not received".         EPT - NEW DM Ster       Bock Tracking Report       Bock Tracking Report       Image: Check to the left of "1 <sup>a</sup> FQ not received".         ext Tracking Report       Bock Tracking Report       Image: Check to the left of "1 <sup>a</sup> FQ not received".       Image: Check to the left of "1 <sup>a</sup> FQ not received".         -023       J-B       Y       -9       N         -023       J-B       Y       -9       N         -103       LAP       Y       57272       N         -104       TL       Y       -9       N         -105       LAP       Y       577755       N         -104       TL       Y       -9       N         -105       LAP       Y       128349       N       If the patient not arrived at yet, don't wo about this co         -161       P-C       Y       -9       N       If the patient not arrived at yet, don't wo about this co         -170       J.S       Y       127938       N       Image: the Block until Nis         -181 <td></td> <td></td> <td></td> <td></td> <td></td> <td></td>                                                                                                    |                                                                                                    |                                                                                                    |                                                                                                    |                                                                                                    |                                                                                                    |                                                                                                |  |
| hading       □ 1st FQ received       □ 1st FQ not received       □ 2nd FQ not received         Icordel       0. "1 <sup>4</sup> " FQ not received" and "2 <sup>nd</sup> FQ not received".         Jick OK       Deck Tracking Report - Microsoft Internet Explores provided by N E.R.1         Patient ID       Bock Tracking Report - Microsoft Internet Explores provided by N E.R.1         vck Tracking Report       Image: Constant of the second second s                                                                                                    |                                                                                                    |                                                                                                    |                                                                                                    |                                                                                                    |                                                                                                    |                                                                                                |  |
| Corcel       2. Check the box to the left of "1 <sup>41</sup> FQ not received" and "2 <sup>nd</sup> FQ not received".         Lick OK       Deck Tracking Report - Microsoft Internet Explore provided by NERI         Per - NENI DM Se       Deck Tracking Report - Microsoft Internet Explore provided by NERI         Per - NENI DM Se       Deck Tracking Report         Per - NENI DM Se       Deck Tracking Report         Per - NENI DM Se       Deck Tracking Report         Per - Neni DM Se       Deck Tracking Report         Per - Neni DM Se       Deck Tracking Report         Patient ID       Patient Initials       Block Received at S00       Block Received at M18       Block Form # at M18         -023       J-3       Y       -9       N       M18         -023       J-3       Y       -9       N       M18         -023       J-3       Y       -9       N       M18         -023       J-3       Y       -9       N       M18         -024       FBC       Y       57272       N       M18         -104       FBC       Y       57272       N       M18         -1121       NIB       Y       -9       N       M18       M18         -1124       DIA       Y       15349                                                                                                    | huding 🗖 All 🗖                                                                                                    | 1st FQ received 🗹                                                                                                    | 1st FQ not received                                                                                                    | □ 2nd FQ received                                                                                                    | 2nd FQ not receiv                                                                                                    | ed                                                                                             |  |
| Concel         2. Check the box to the left<br>of "1" FQ not received" and<br>"2" FQ not received".           Sick OK         "2" FQ not received".           Sick OK         "2" FQ not received".           Sick OK         "2" FQ not received".           Sick OK         "2" FQ not received".           Sick Tracking Report         """"""""""""""""""""""""""""""""""""                                                                                                    |                                                                                                    |                                                                                                    |                                                                                                    |                                                                                                    |                                                                                                    |                                                                                                |  |
| 2. Check the box to the left<br>of "1 <sup>st</sup> FQ not received" and<br>"2 <sup>rd</sup> FQ not received".         Slick OK         EPT - NERI DM Ske         Block Tracking Report:         with Thursday, March 11, 2004 12:50:08 PM         Patient ID         Patient ID         Patient ID         Patient Initials         Block Received         at S00         S00         at M18         M18         -023         J-B         Y         -103         LAP         Y         -109         FBC         Y         -114         T-L         Y         -121         NIB         Y         -122         C-C         Y         -114         T-L         Y         -9         N         -161         P-C         Y         -170         JS       Y         -171         BS       Y         -172       N         -166       B S <t< td=""><td>Cancel</td><td></td><td></td><td></td><td></td><td></td></t<>                                                                                                    | Cancel                                                                                                    |                                                                                                    |                                                                                                    |                                                                                                    |                                                                                                    |                                                                                                |  |
| "2" FQ not received".FP not received internet Explorer provided by N E.R.1received internet Explorer provided by N E.R.1received internet Explorer provided by N E.R.1received internet Explorer provided by N E.R.1received internet Explorer provided by N E.R.1received internet Explorer provided by N E.R.1received internet Explorer provided by N E.R.1received internet Explorer provided by N E.R.1received internet Explorer provided by N E.R.1received internet Explorer provided by N E.R.1received internet Explorer provided by N E.R.1received internet Explorer provided by N E.R.1received internet Explorer provided by N E.R.1Patient InitialsBlock Received at S00Block Form # at M18Block Form # at M18OUTPatient InitialsBlock Received at S00Block Form # at M18MISOUTPatient InitialsBlock Received at S00Block Form # at M18MISOUTPatient InitialsBlock Received at S00S00OUT <th col<="" td=""><td></td><td></td><td>2. Check th</td><td>e box to the left</td><td></td><td></td></th>                                                                                                    | <td></td> <td></td> <td>2. Check th</td> <td>e box to the left</td> <td></td> <td></td>                                                                                   |                                                                                                    |                                                                                                    | 2. Check th                                                                                                    | e box to the left                                                                                                    |                                                                                                |  |
| Stick OK         EPT - MERI DM Site       Block Tracking Report - Microsoft Internet Explorer provided by N.E.R.I         rek Tracking Report:         with Tracking Report:         with Tracking Report:         with Tracking Report:         with Tracking Report:         with Tracking Report:         Patient Initials       Block Received at S00       Block Form # at MI8         O223       J-B       Y       -9       N         -103       LAP       Y       57765       N         -114       T-L       If the patient not arrived at yet, don't wo about this colspan="2">about this colspan="2">N         -1121       NJB       Y       -9       N       If the patient not arrived at yet, don't wo about this colspan="2">about this colspan="2">N         -161       P-C       Y       -9       N       If the patient not arrived at yet, don't wo about this colspan="2">N         -162       HIA       Y       122985       N       Jon't wo about this colspan="2">N         -170       JS       Y       127938       N       Jon't wo about this colspan="                                                                                                    |                                                                                                    |                                                                                                    | "2 <sup>nd</sup> FQ not                                                                                                    | received".                                                                                                    |                                                                                                    |                                                                                                |  |
| EPT - NERI DM Ske         Block Tracking Report - Microsoft Internet Explores provided by M.E.R.J           ock Tracking Report:           www.linewarthit.com/linewarthit.com/linewarthit                                                                  | lick OK                                                                                                    |                                                                                                    |                                                                                                    |                                                                                                    |                                                                                                    |                                                                                                |  |
| Deck Tracking Report - Microsoft Internet Explorer provided by M.E.M.           Deck Tracking Report           with Thorsday, March 11, 2004 12:50:08 PM           Patient ID         Patient Initials         Block Received<br>at S00         Block Received<br>S00         Block Received<br>at M18         Block Form # at<br>M18           -023         J-B         Y         -9         N         Image: Colspan="2">Microsoft S00           -023         J-B         Y         -9         N         Image: Colspan="2">Microsoft S00           -023         J-B         Y         -9         N         Image: Colspan="2">Microsoft S00           -023         J-B         Y         -9         N         Image: Colspan="2">Microsoft S00           -023         J-B         Y         -9         N         Image: Colspan="2">Microsoft Microsoft S00           -023         J-B         Y         -9         N         Image: Colspan="2">Microsoft Microsoft S00           -024         J-B         Y         -9         N         Image: Colspan="2">Microsoft Microsoft S00           -114         T-L         Y         -9         N         If the patient in the arrived at yet, don't we about this colspan="2">Microsoft Wicrosoft Microsoft Microsoft Microsoft Microsoft Mic                                                                                                    |                                                                                                    |                                                                                                    |                                                                                                    |                                                                                                    |                                                                                                    |                                                                                                |  |
| Patient Initials         Block Received at M18         Block Form # at M18           Patient Initials         Block Received at M18         Block Form # at M18           -023         J-B         Y         -9         N         Image: Colspan="2">Ministration of the patient M18           -023         J-B         Y         -9         N         Image: Colspan="2">Ministration of the patient M18           -023         J-B         Y         -9         N         Image: Colspan="2">Ministration of the patient M18           -023         J-B         Y         -9         N         Image: Colspan="2">Ministration of the patient M18           -023         J-B         Y         -9         N         Image: Colspan="2">Ministration of the patient M18           -023         J-B         Y         -9         N         Image: Colspan="2">Ministration of the patient M18           -023         J-B         Y         -9         N         Image: Colspan="2">Ministration of the patient M18           -023         J-B         Y         -9         N         Image: Colspan="2">Ministration of the patient M18           -014         T-L         Y         -9         N         Image: Colspan="2">Mininit and the patient in the patient mot arrived at yet, don't we a                                                                                                    |                                                                                                    |                                                                                                    |                                                                                                    |                                                                                                    |                                                                                                    |                                                                                                |  |
| PT - NERI DM Ske         Block Tracking Report - Microsoft Internet Explorer provided by N.E.R.I           ock Tracking Report:         Image: Construction of the second second sec |                                                                                                    |                                                                                                    |                                                                                                    |                                                                                                    |                                                                                                    |                                                                                                |  |
| Patient ID         Patient Initials         at S00         S00         at M18         M18           -023-<br>-103-<br>-109-<br>-109-<br>-114-<br>-121-<br>-122-<br>-128-<br>-161-<br>-162         J-B         Y         -9         N                                                                                                    | EPT - NERI DM<br>ock Tracking<br>sults/Thursday, 1                                                                                                    | Site Block Tra<br>Report:<br>March 11, 2004 12:50                                                                                                    | acking Report - Micros<br>0:08 PM                                                                                              | oft Internet Explorer pr                                                                                                    | ovided by N.E.R.I                                                                                                    | •••<br>•••                                                                                     |  |
| -023-         J-B         Y         -9         N           -103-         LAP         Y         57272         N           -109-         FBC         Y         57765         N           -114-         T-L         Y         -9         N           -121-         NJB         Y         -9         N           -128-         C-C         Y         135349         N           -161-         P-C         Y         -9         N           -162         HJA         Y         128548         N         If the patient not arrived at yet, don't wo about this co           -166         B S         Y         127985         N         about this co           -170-         J S         Y         127938         N         about this co           -171-         RMM         Y         -9         N         N           -800         GEK         Y         If this column says         N         N           -815         GTJ         Y         M18.         N         N                                                                                                    | EPT - NERI DM<br>ock Tracking<br>suits:Thursday, 1                                                                                                    | Site Block Tra<br>Report:<br>March 11, 2004 12:50                                                                                                    | acking Report - Micros<br>0:08 PM<br>Block Received                                                                            | oft Internet Explorer pr                                                                                                    | ovided by N.E.R.I<br>Block Received                                                                                     | Block Form # at                                                                                |  |
| -103-         LAP         Y         57272         N           -109-         FBC         Y         57765         N           -114-         T-L         Y         -9         N           -121-         NJB         Y         -9         N           -122-         C-C         Y         135349         N           -161-         P-C         Y         -9         N           -162         HJA         Y         128548         N         If the patient not arrived at yet, don't wo about this co           -166         B S         Y         127938         N         about this co           -170-         J S         Y         127938         N         about this co           -171-         FMM         Y         -9         N         N           -800         GEK         Y         If this column says         N           -815         GTJ         Y         M18.         N         N                                                                                                    | EPT - NERI DM<br>ock Tracking<br>sults/Thursday, 1<br>Patient ID                                                                                                    | Site Block Tr<br>Report:<br>March 11, 2004 12:50<br>Patient Initials                                                                                                    | acking Report - Micros<br>0:08 PM<br>Block Received<br>at S00                                                                  | oft Internet Explorer pr<br>Block Form # at<br>S00                                                                                                    | ovided by N.E.R.I<br>Block Received<br>at M18                                                                           | Block Form # at<br>M18                                                                         |  |
| -109       FBC       Y       57765       N         -114       T-L       Y       -9       N         -121       NJB       Y       -9       N         -128       C-C       Y       135349       N         -161       P-C       Y       -9       N         -162       HJA       Y       128548       N         -166       B S       Y       127985       N         -166       B S       Y       127985       N         -170-       J S       Y       127938       N         -171-       FMM       Y       -9       N         -800       GEK       Y       If this column says       N         -810       DJA       Y       -9       N         -810       GTJ       Y       M18.       N                                                                                                    | EPT - NERI DM<br>ock Tracking<br>alts:Thursday, 1<br>Patient ID<br>-023-                                                                                                  | Site Block Tr<br>Report:<br>March 11, 2004 12:50<br>Patient Initials<br>J-B                                                                                               | acking Report - Microso<br>0:08 PM<br>Block Received<br>at S00<br>Y                                                            | Block Form # at<br>S00<br>-9                                                                                                    | Block Received<br>at M18                                                                                                | Block Form # at<br>M18                                                                         |  |
| -114-       T-L       Y       -9       N         -121-       NJB       Y       -9       N         -128-       C-C       Y       135349       N         -161-       P-C       Y       -9       N         -162       HJA       Y       128548       N         -162       HJA       Y       128548       N         -166       B S       Y       127985       N         -170-       J S       Y       127938       N         -171-       FMM       Y       -9       N         -800       GEK       Y       If this column says       N         -810       DJA       Y       M       N         -815       GTJ       Y       M18.       N                                                                                                    | ept - NERI DM<br>ock Tracking<br>suits:Thursday, J<br>Patient ID<br>-023-<br>-103-                                                                                        | Site Block Tr<br>Report:<br>March 11, 2004 12:50<br>Patient Initials<br>J-B<br>LAP                                                                                        | acking Report - Micros<br>0:08 PM<br>Block Received<br>at S00<br>Y<br>Y                                                        | Block Form # at<br>S00<br>-9<br>57272                                                                                                    | Block Received<br>at M18<br>N                                                                                           | Block Form # at<br>M18                                                                         |  |
| -121.       NJB       Y       -9       N         -128.       C-C       Y       135349       N         -161.       P-C       Y       -9       N         -162       HJA       Y       128548       N         -166       B S       Y       127985       N         -166       J S       Y       127938       N         -170.       J S       Y       127938       N         -171.       RMM       Y       -9       N         -800       GEK       Y       If this column says       N         -810       DJA       Y       "N", keep trying to get the Block until M18.       N         -815       GTJ       Y       M18.       N       N                                                                                                    | ept - NERI DM<br>ock Tracking<br>uits:Thursday, 1<br>Patient ID<br>-023-<br>-103-<br>-109-                                                                                | Site Block Tra<br>Report:<br>March 11, 2004 12:50<br>Patient Initials<br>J-B<br>LAP<br>FBC                                                                                | acking Report - Micros<br>0:08 PM<br>Block Received<br>at S00<br>Y<br>Y<br>Y<br>Y                                              | Block Form # at<br>S00<br>-9<br>57272<br>57765                                                                                                    | Block Received<br>at M18<br>N<br>N<br>N                                                                                 | Block Form # at M18                                                                            |  |
| -128-     C-C     Y     135349     N       -161-     P-C     Y     -9     N       -162     HJA     Y     128548     N       -166     B S     Y     127985     N       -170-     J S     Y     127938     N       -171-     FMM     Y     -9     N       -800     GEK     Y     If this column says     N       -810     DJA     Y     "N", keep trying to get the Block until M18.     N                                                                                                    | ept - NERI DM<br>ock Tracking<br>alts:Thursday, 1<br>Patient ID<br>-023-<br>-103-<br>-109-<br>-114-                                                                       | Site Block Tra<br>Report:<br>March 11, 2004 12:50<br>Patient Initials<br>J-B<br>LAP<br>FBC<br>T-L                                                                         | acking Report - Microso<br>0:08 PM<br>Block Received<br>at SOO<br>Y<br>Y<br>Y<br>Y<br>Y                                        | Block Form # at<br>S00<br>-9<br>57272<br>57765<br>-9                                                                                                    | Block Received<br>at M18<br>N<br>N<br>N<br>N<br>N                                                                       | Block Form # at<br>M18                                                                         |  |
| -161-     P-C     Y     -9     N       -162     HJA     Y     128548     N       -166     B S     Y     127985     N       -170-     J S     Y     127938     N       -170-     J S     Y     127938     N       -171-     FMM     Y     -9     N       -800     GEK     Y     If this column says     N       -810     DJA     Y     "N", keep trying to get the Block until M18.     N                                                                                                    | PT - NERI DM<br>ock Tracking<br>uits:Thursday, 1<br>Patient ID<br>-023-<br>-103-<br>-109-<br>-114-<br>-121-                                                               | Site Block Tra<br>Report:<br>March 11, 2004 12:50<br>Patient Initials<br>J-B<br>LAP<br>FBC<br>T-L<br>NJB                                                                  | acking Report - Microson<br>0:08 PM<br>Block Received<br>at S00<br>Y<br>Y<br>Y<br>Y<br>Y<br>Y<br>Y<br>Y                        | Block Form # at<br>500<br>-9<br>57272<br>57765<br>-9<br>-9<br>-9<br>-9                                                                                                    | Block Received<br>at M18<br>N<br>N<br>N<br>N<br>N<br>N                                                                  | Block Form # at<br>M18                                                                         |  |
| -162     HJA     Y     128548     N     If the patent not arrived a yet, don't wo about this co       -166     B S     Y     127985     N       -170-     J S     Y     127938     N       -171-     FMM     Y     -9     N       -800     GEK     Y     If this column says     N       -810     DJA     Y     "N", keep trying to get the Block until M18.     N                                                                                                    | EPT - NERI DM<br>ock Tracking<br>suits/Thursday, 1<br>Patient ID<br>-023-<br>-103-<br>-109-<br>-114-<br>-121-<br>-128-                                                    | Site Block Tra<br>Report:<br>March 11, 2004 12:50<br>Patient Initials<br>J-B<br>LAP<br>FBC<br>T-L<br>NJB<br>C-C                                                           | acking Report - Microso<br>0:08 PM<br>Block Received<br>at S00<br>Y<br>Y<br>Y<br>Y<br>Y<br>Y<br>Y                              | Block Form # at<br>S00<br>-9<br>57272<br>57765<br>-9<br>-9<br>-9<br>135349                                                                                                    | Block Received<br>at M18<br>N<br>N<br>N<br>N<br>N<br>N<br>N                                                             | Block Form # at<br>M18                                                                         |  |
| -166     B S     Y     127985     N       -170-     J S     Y     127938     N       -170-     J S     Y     127938     N       -171-     FMM     Y     -9     N       -800     GEK     Y     If this column says     N       -810     DJA     Y     "N", keep trying to get the Block until M18.     N                                                                                                    | EPT - NERI DM<br>ock Tracking<br>suits:Thursday, 1<br>Patient ID<br>-023-<br>-103-<br>-109-<br>-114-<br>-121-<br>-128-<br>-161-                                           | Site Block Tre<br>Report:<br>March 11, 2004 12:50<br>Patient Initials<br>J-B<br>LAP<br>FBC<br>T-L<br>NJB<br>C-C<br>P-C                                                    | acking Report - Micros<br>0:08 PM<br>Block Received<br>at S00<br>Y<br>Y<br>Y<br>Y<br>Y<br>Y<br>Y<br>Y<br>Y<br>Y<br>Y           | Block Form # at<br>S00<br>-9<br>57272<br>57765<br>-9<br>-9<br>135349<br>-9<br>-9                                                                                                    | Block Received<br>at M18<br>N<br>N<br>N<br>N<br>N<br>N<br>N<br>N<br>N                                                   | Block Form # at M18                                                                            |  |
| -170-<br>-171-         JS         Y         127938         N         about this co           -171-<br>-800         FMM         Y         -9         N         about this co           -800         GEK         Y         If this column says<br>"N", keep trying to<br>get the Block until<br>M18.         N         N                                                                                                    | EPT - NERI DM<br>ock Tracking<br>alts:Thursday, 1<br>-023<br>-103<br>-109<br>-114<br>-121<br>-128<br>-161<br>-162                                                         | Site Block Tra<br>Report:<br>March 11, 2004 12:50<br>Patient Initials<br>J-B<br>LAP<br>FBC<br>T-L<br>NJB<br>C-C<br>P-C<br>HJA                                             | acking Report - Micros<br>0:08 PM<br>Block Received<br>at S00<br>Y<br>Y<br>Y<br>Y<br>Y<br>Y<br>Y<br>Y<br>Y<br>Y<br>Y<br>Y      | Block Form # at<br>S00<br>-9<br>57272<br>57765<br>-9<br>-9<br>135349<br>-9<br>128548                                                                                                    | Block Received<br>at M18<br>N<br>N<br>N<br>N<br>N<br>N<br>N<br>N<br>N<br>N<br>N                                         | Block Form # at<br>M18                                                                         |  |
| -171-     RMM     Y     -9     N       -800     GEK     Y     If this column says     N       -810     DJA     Y     "N", keep trying to get the Block until M18.     N                                                                                                    | EPT - NERI DM<br>ock Tracking<br>uits:Thursday, 1<br>Patient ID<br>-023-<br>-103-<br>-103-<br>-109-<br>-114-<br>-128-<br>-161-<br>-162<br>-166                            | Site Block Tra<br>Report:<br>March 11, 2004 12:50<br>Patient Initials<br>J-B<br>LAP<br>FBC<br>T-L<br>NJB<br>C-C<br>P-C<br>HJA<br>B S                                      | acking Report - Micros<br>0:08 PM<br>Block Received<br>at S00<br>Y<br>Y<br>Y<br>Y<br>Y<br>Y<br>Y<br>Y<br>Y<br>Y<br>Y<br>Y<br>Y | Block Form # at<br>S00<br>-9<br>57272<br>57765<br>-9<br>-9<br>135349<br>-9<br>128548<br>127985                                                                                                    | Block Received<br>at M18<br>N<br>N<br>N<br>N<br>N<br>N<br>N<br>N<br>N<br>N<br>N<br>N<br>N                               | Block Form # at<br>M18                                                                         |  |
| -800     GEK     Y     If this column says     N       -810     DJA     Y     "N", keep trying to get the Block until M18.     N                                                                                                    | EPT - NERI DM<br>ock Tracking<br>uits:Thursday, 1<br>Patient ID<br>-023-<br>-103-<br>-109-<br>-114-<br>-121-<br>-128-<br>-161-<br>-162<br>-166<br>-170-                   | Site Block Tree<br>Report:<br>March 11, 2004 12:50<br>Patient Initials<br>J-B<br>LAP<br>FBC<br>T-L<br>NJB<br>C-C<br>P-C<br>HJA<br>B S<br>J S                              | acking Report - Micros<br>0:08 PM<br>Block Received<br>at S00<br>Y<br>Y<br>Y<br>Y<br>Y<br>Y<br>Y<br>Y<br>Y<br>Y<br>Y<br>Y<br>Y | Block Form # at<br>S00<br>-9<br>57272<br>57765<br>-9<br>135349<br>-9<br>128548<br>127938                                                                                                    | Block Received<br>at M18<br>N<br>N<br>N<br>N<br>N<br>N<br>N<br>N<br>N<br>N<br>N<br>N<br>N<br>N                          | Block Form # at<br>M18                                                                         |  |
| BI0     DJA     Y     "N", keep trying to get the Block until M18.                                                                                                    | EPT - NERI DM<br>ock Tracking<br>suits/Thursday, 1<br>Patient ID<br>-023-<br>-103-<br>-103-<br>-109-<br>-114-<br>-128-<br>-161-<br>-162<br>-166<br>-170-<br>-171-         | Site Block Tra<br>Report:<br>March 11, 2004 12:50<br>Patient Initials<br>J-B<br>LAP<br>FBC<br>T-L<br>NJB<br>C-C<br>P-C<br>HJA<br>B S<br>J S<br>FMM                        | acking Report - Micros<br>0:08 PM<br>Block Received<br>at S00<br>Y<br>Y<br>Y<br>Y<br>Y<br>Y<br>Y<br>Y<br>Y<br>Y<br>Y<br>Y<br>Y | Block Form # at<br>S00<br>-9<br>57272<br>57765<br>-9<br>135349<br>-9<br>128548<br>127985<br>127938<br>-9<br>-9                                                                                                    | Block Received<br>at M18<br>N<br>N<br>N<br>N<br>N<br>N<br>N<br>N<br>N<br>N<br>N<br>N<br>N<br>N<br>N<br>N                | Block Form # at<br>M18<br>If the patient<br>not arrived at<br>yet, don't wor<br>about this col |  |
| -815 GTJ Y Get the block until N<br>I record: 14 M18.                                                                                                    | EPT - NERI DM<br>ock Tracking<br>sults:Thursday, 1<br>Patient ID<br>-023-<br>-103-<br>-109-<br>-114-<br>-121-<br>-128-<br>-161-<br>-162<br>-166<br>-170-<br>-171-<br>-800 | Site Block Tre<br>Report:<br>March 11, 2004 12:50<br>Patient Initials<br>J-B<br>LAP<br>FBC<br>T-L<br>NJB<br>C-C<br>P-C<br>HJA<br>B S<br>J S<br>FMM<br>GEK                 | acking Report - Micros<br>0:08 PM<br>Block Received<br>at S00<br>Y<br>Y<br>Y<br>Y<br>Y<br>Y<br>Y<br>Y<br>Y<br>Y<br>Y<br>Y<br>Y | Block Form # at<br>S00<br>-9<br>57272<br>57765<br>-9<br>135349<br>-9<br>128548<br>127985<br>127938<br>-9<br>If this column sa                                                                                                    | Block Received<br>at M18<br>N<br>N<br>N<br>N<br>N<br>N<br>N<br>N<br>N<br>N<br>N<br>N<br>N<br>N<br>N<br>N<br>N<br>N<br>N | Block Form # at<br>M18                                                                         |  |
| lrecord: 14                                                                                                    | EPT - NERI DM<br>ock Tracking<br>alts:Thursday, 1<br>-023<br>-103<br>-109<br>-114<br>-121<br>-128<br>-161<br>-162<br>-166<br>-170<br>-171<br>-800<br>-810                 | Site Block Tra<br>Report:<br>March 11, 2004 12:50<br>Patient Initials<br>J-B<br>LAP<br>FBC<br>T-L<br>NJB<br>C-C<br>P-C<br>HJA<br>B S<br>J S<br>FMM<br>GEK<br>DJA          | acking Report - Micros<br>0:08 PM<br>Block Received<br>at S00<br>Y<br>Y<br>Y<br>Y<br>Y<br>Y<br>Y<br>Y<br>Y<br>Y<br>Y<br>Y<br>Y | Block Form # at<br>\$00           -9           57272           57765           -9           135349           -9           128548           127938           -9           If this column sa           "N", keep trying           at the Block up            | Block Received<br>at M18<br>N<br>N<br>N<br>N<br>N<br>N<br>N<br>N<br>N<br>N<br>N<br>N<br>N<br>N<br>N<br>N<br>N<br>N<br>N | Block Form # at<br>M18                                                                         |  |
|                                                                                                    | EPT - NERI DM<br>ock Tracking<br>sults/Thursday, 1<br>-023-<br>-103-<br>-109-<br>-114-<br>-128-<br>-161-<br>-162<br>-166<br>-170-<br>-171-<br>-800<br>-810<br>-815        | Site Block Trans<br>Report:<br>March 11, 2004 12:50<br>Patient Initials<br>J-B<br>LAP<br>FBC<br>T-L<br>NJB<br>C-C<br>P-C<br>HJA<br>B S<br>J S<br>FMM<br>GEK<br>DJA<br>GTJ | acking Report - Micros<br>0:08 PM<br>Block Received<br>at S00<br>Y<br>Y<br>Y<br>Y<br>Y<br>Y<br>Y<br>Y<br>Y<br>Y<br>Y<br>Y<br>Y | Block Form # at<br>S00           -9           57272           57765           -9           135349           -9           128548           127985           127938           -9           If this column sa<br>"N", keep trying<br>get the Block un<br>M18. | Block Received<br>at M18<br>N<br>N<br>N<br>N<br>N<br>N<br>N<br>N<br>N<br>N<br>N<br>N<br>N<br>N<br>N<br>N<br>N<br>N<br>N | Block Form # at<br>M18                                                                         |  |

If it says "Y" in the "Block Received at S00" column or the "Block Received at M18" column, that means the Block has been received or set to missing by NERI. If it says "N", that Block still has not been received.

- Site Outstanding QC: Lists forms selected for QC, but not yet double data entered at the DCC
- Expected CIDI Report: Lists CIDIs files expected at the DCC
- Site Pending Edits: Lists all pending edits at the clinical center for only those forms data entered at that clinical center.
- Site Outstanding Forms: Lists forms not data entered where two weeks or more have passed since the visit window closed. Only those forms data entered at that clinical center are listed.
- Site Freezer Inventory: This report lists all specimens still at your clinical center based on your search parameters. You can sort the data by Patient ID, visit, sample ID, or collected date. The report displays the sequence # and the number of specimens for a patient at a certain visit.

| ADEPT - No                 | ri Der Sile 12 - F                 | 198.001         | Inventory R            | eport -  | Microsoft | Internet Explorer |          |          | 56 |
|----------------------------|------------------------------------|-----------------|------------------------|----------|-----------|-------------------|----------|----------|----|
| Site 12 Fr<br>Feralt order | eezer Inventor<br>1 dy ID Report I | y Re<br>Date as | port:<br>of Time (East | tern Tin | or). Weda | enday, September  | 15, 2004 | 91257 AM | ۳  |
| Patient ID                 | Patient Initials                   | Visit           | Sample ID              | Seq#     | Quantity  | Collected Date    | Site #   |          |    |
| 120                        | ABC                                | M36             | DB 501195              | 115      | -1        | 08/24/2004        | 12       |          |    |
| 4.44                       |                                    | 4.000           | the states             | 440      | 1.1.4     | 0000100000        | 4.00     |          |    |

### III. Virology Lab Reports

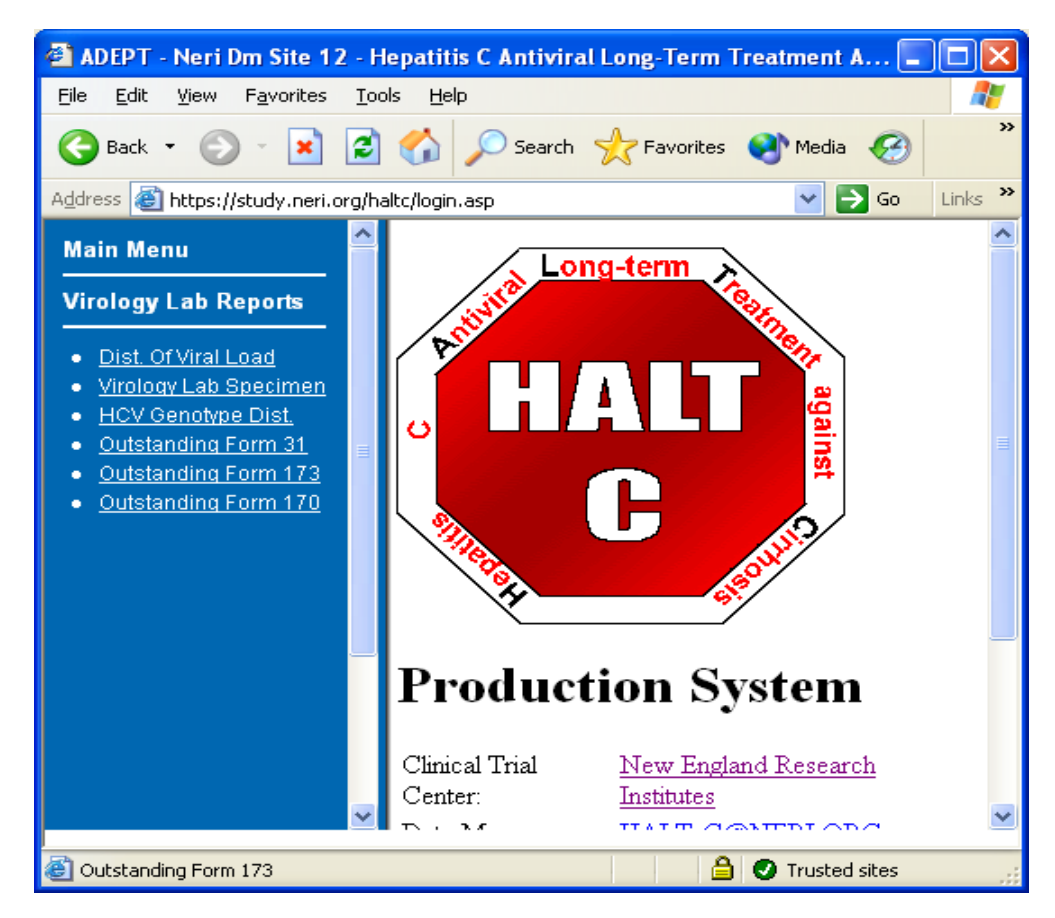

### • Distribution of Viral Load:

This report shows specimens received and results data entered by the Virology Lab for all sites. You can sort the data by patient type and you can set up a data range.

### • Virology Lab Specimen:

This report shows the total number of specimens received and reported (entered) by the Virology lab for all sites by visit number. You can modify your search by stetting up a specific date range.

#### • HCV Genotype Distribution:

This report displays the distribution of HCV Genotype test results in the DMS for your clinical center. The report displays the results by total count and by percentage.

### **IV. Ancillary Studies Reports**

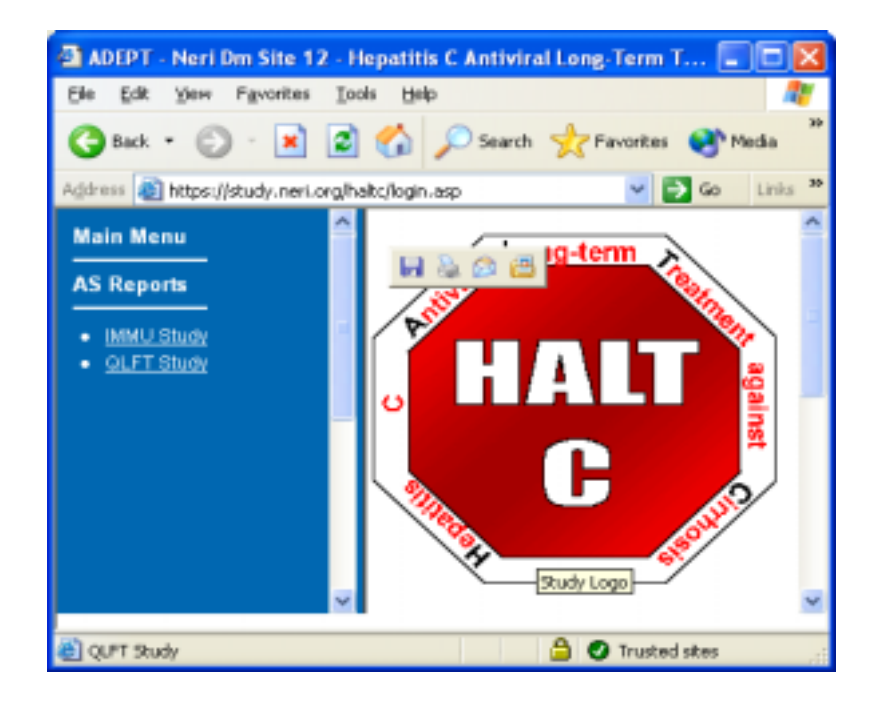

### A. Immunology/Virology Ancillary Study

### • Baseline Immunology /Virology Specimen Collection:

This report displays the Immunology/Virology specimen collection at your clinical center. The report includes the following variables: Patient ID, Trial Status, Screen Date, CTL Blood (S00), CTL Liver (S00), Replication (S00), Baseline Date, NA (W00), Quasi (W00), LP (W00), and F176.

### • CTL Shipping Report:

This report shows CTL shipping data. It lists the Patient ID, Patient initials, Visit, CTL Specimen Type, Date Shipped, Date Received, and the condition of the specimen. You can also specify a date range for this report.

### • CTL Unavailable Liver/Ineligibility Report:

This report shows which patients are participating in CTL AS but are either ineligible for HALT-C trial or have not had sufficient liver collected at the screening biopsy for CTL study. The report displays Patient ID, Old ID, Patient Initials, Eligibility for Trial, Date of CTL Blood Draw, Number of Tubes Collected, CTL Liver Collected, Date Of Biopsy, and CTL Liver From Form # 501.

### • LP Shipping Report:

This report shows LP shipping data for your clinical center. It lists the Patient ID, Patient Initials, Visit, Collected Date, Date Shipped, Date Received, and Condition of the specimen. You can also specify a date range for this report.

### • Month 24 Immunology/Virology Biopsy Report:

This report lists M24 visit Immunology/Virology liver biopsy requirement for each patient in the next 3 months at your clinical center. You can sort the data by Participant ID or visit window. The report displays Patient ID, Patient initials, Month 24 Visit Window, and the reasons why liver was or was not required to be collected.

#### B. QLFT Ancillary Study

### • SPECT Scan

- No Received Date Report The time between the visit date and today's date is more than one month and Dr. Wittry still has not received SPECT. If Form 192 has been entered, the item will not show up on this report. Only Sites 14 and 19 are listed in this report. Only sites 14 and 19 and NERI can see this report.
- □ Form 192 Expected Report Lists Form 192 as Expected only if Dr. Wittry has sent the SPECT scan to UCI for processing.

### V. Site Map

The Site Map is a report especially designed to provide a listing of all reports available to ADEPT users. The report is site specific and will show only the reports that a particular user has access to. To Site Map is located under the main menu and it will automatically bring you to the report you are looking for.

You can use it to search for a report, even if you are not sure what the exact report name is. As long as you enter a part of the name, you will be provided with a list of reports whose title includes the word(s) you have entered in your search.

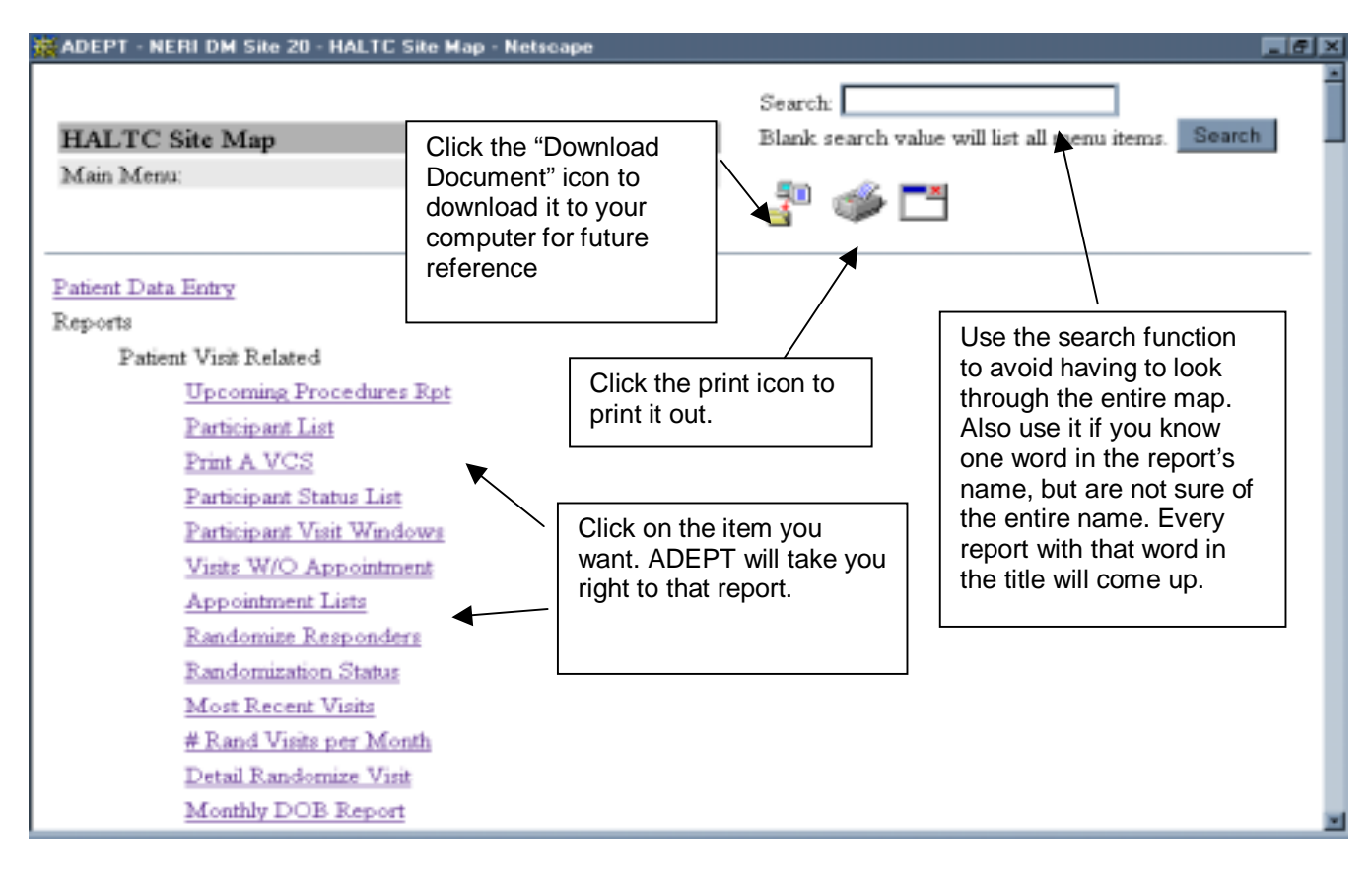